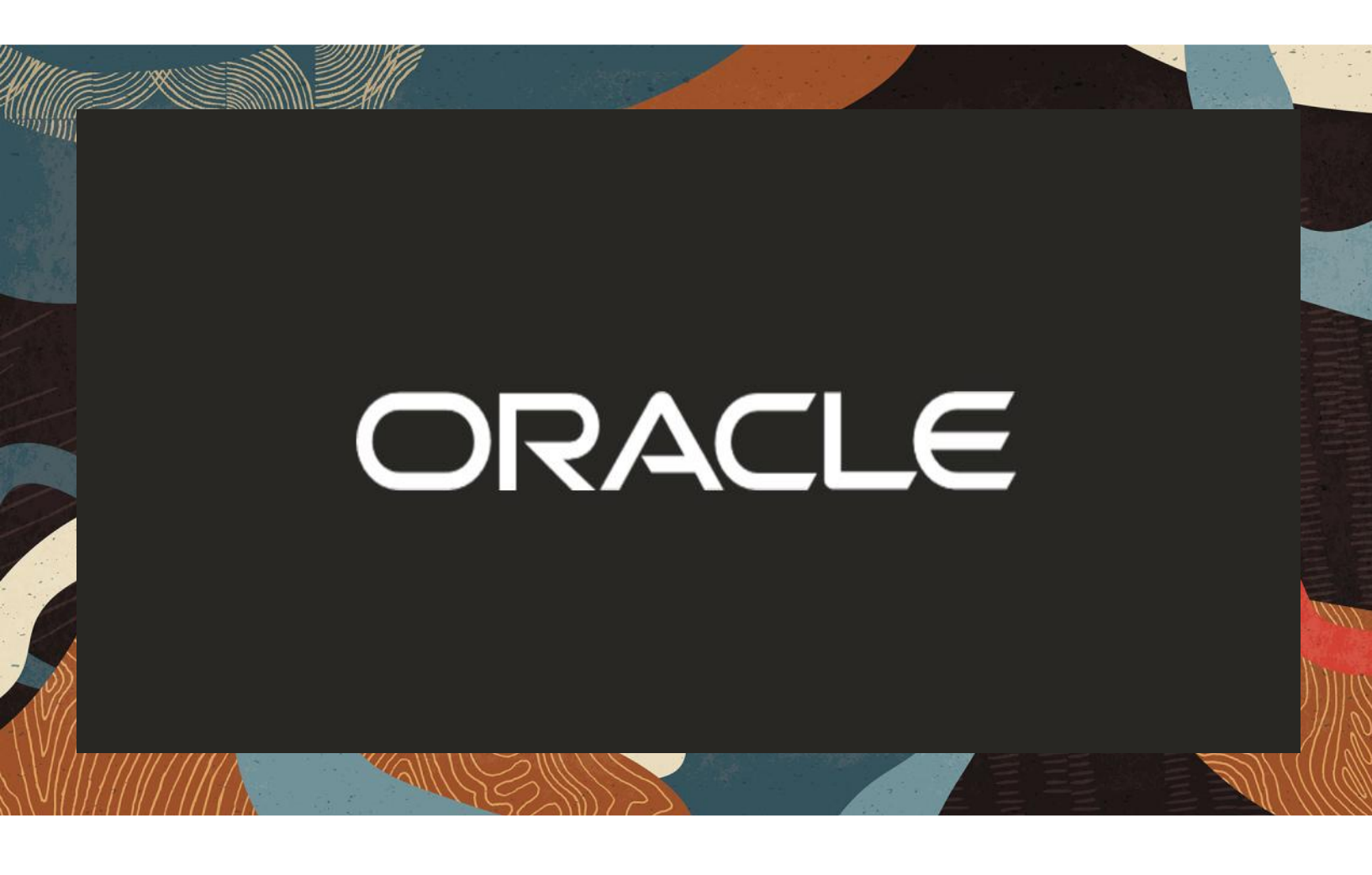

Oracle SBC integration with Cisco Call Manager (CUCM) and Zoom Phone Premise Peering (BYOC)

**Technical Application Note** 

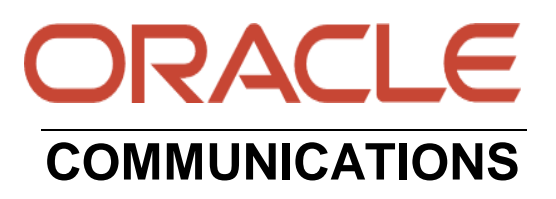

# Disclaimer

The following is intended to outline our general product direction. It is intended for information purposes only and may not be incorporated into any contract. It is not a commitment to deliver any material, code, or functionality, and should not be relied upon in making purchasing decisions. The development, release, and timing of any features or functionality described for Oracle's products remains at the sole discretion of Oracle.

# **Revision History**

| Revision | Description of Changes                                                                                                    | Date Revision Completed        |
|----------|----------------------------------------------------------------------------------------------------|--------------------------------|
| 1.0      | Oracle SBC integration with<br>Cisco CUCM and Zoom<br>Phone Premise Peering<br>(BYOC)                                                                                    | 22 <sup>nd</sup> May 2022      |
| 1.1      | Updated the certificate<br>related information for<br>Zoom (using DigiCert G2<br>and G3 root certificate as<br>their primary Root<br>Certificate for TLS<br>negotiation) | 10 <sup>th</sup> November 2023 |

# **Table of Contents**

| 1. INTENDED AUDIENCE                               |          |
|----------------------------------------------------|----------|
| 2 DOCUMENT OVERVIEW                                | 4        |
| 2.1 ZOOM BYOC                                      | 4        |
| 2.2. CISCO CALL MANAGER (CISCO CUCM)               |          |
|                                                    | _        |
| 3. INTRODUCTION                                    |          |
| 3.1. AUDIENCE                                      |          |
| 3.2. KEQUIKEMENIS                                  |          |
| 5.5. ARCHITECTURE                                  | 0        |
| 4. CONFIGURING THE CISCO CALL MANAGER (CISCO CUCM) | 7        |
| 4.1. CONFIGURING A NEW SIP TRUNK                   | 7        |
| 4.2. CONFIGURE A NEW ROUTE PATTERN                 |          |
| 4.3. END USER CONFIGURATION                        |          |
| 4.4. ADDING SIP PHONE IN CUCM                      | 12       |
| 4.5. ASSOCIATING END USER TO PHONE                 | 14       |
| 5. ZOOM PHONE CONFIGURATION                        | 15       |
| 5.1. CREATE A ZOOM USER                            | 15       |
| 5.2. ADD BYOC NUMBER                               | 15       |
| 5.3. Assign the BYOC number to a User              | 16       |
| 6. INFRASTRUCTURE REQUIREMENTS                     |          |
| 7. CONFIGURING THE SBC                             |          |
| 7.1. VALIDATED ORACLE SBC VERSION                  |          |
| 8. NEW SBC CONFIGURATION                           |          |
| 8.1. ESTABLISHING A SERIAL CONNECTION TO THE SBC   |          |
| 8.2. CONFIGURE SBC USING WEB GUI                   |          |
| 8.3. CONFIGURE SYSTEM-CONFIG                       |          |
| 8.4. CONFIGURE PHYSICAL INTERFACE VALUES           |          |
| 8.5. CONFIGURE NETWORK INTERFACE VALUES            |          |
| 8.6. ENABLE MEDIA MANAGER                          |          |
| 8.7. CONFIGURE REALMS                              |          |
| 8.8. ENABLE SIP-CONFIG                             |          |
| 8.9. CONFIGURING A CERTIFICATE FOR SBC             |          |
| 8.10. ILS-PROFILE.                                 |          |
| 8.11. CONFIGURE SIP INTERFACES                     |          |
| 8.12. CONFIGURE SESSION-AGENT                      |          |
| 8.17. CONFIGURE LOCAL-POLICT                       | 43       |
| 8 15 CONFIGURE PING RESPONSE                       | 43<br>46 |
| 8 16 SBC CONFIG FOR CISCO OFFER LESS INVITE        | 40<br>47 |
| 8.17. CONFIGURE SDES PROFILE.                      |          |
| 8.18. CONFIGURE MEDIA SECURITY PROFILE             |          |
| 9. EXISTING SBC CONFIGURATION                      |          |
|                                                    |          |
|                                                    |          |

# 1. Intended Audience

This document is intended for use by Oracle Systems Engineers, third party Systems Integrators, Oracle Enterprise customers and partners and end users of the Oracle Enterprise Session Border Controller (SBC). It is assumed that the reader is familiar with basic operations of the Oracle Enterprise Session Border Controller platform, Cisco Call Manager (Cisco CUCM) along with Zoom Phone-Premise Peering - BYOC.

## 2. Document Overview

This Oracle technical application note outlines the configuration needed to set up the interworking between on premises Cisco CUCM using Oracle SBC and Zoom BYOC. The solution contained within this document has been tested using Oracle Communication SBC **900p3** version. Our scope of this document is testing the interoperability of Oracle SBC with CUCM and Zoom BYOC.

In addition, it should be noted that the SBC configuration provided in this guide focuses strictly on the Zoom BYOC and CUCM associated parameters. Many SBC applications may have additional configuration requirements that are specific to individual customer requirements. These configuration items are not covered in this guide. Please contact your Oracle representative with any questions pertaining to this topic.

Please find the related documentation links below:

## 2.1. Zoom BYOC

https://Zoom.us/docs/doc/Zoom-Bring%20Your%20Own%20Carrier.pdf https://Zoom.us/phonesystem https://Zoom.us/Zoom-phone-features

### 2.2. Cisco Call Manager (Cisco CUCM)

Cisco Unified Call Manager provides industry-leading reliability, security, scalability, efficiency, and enterprise call and session management and is the core call control application of the collaboration portfolio.

It should be noted that while this application note focuses on the optimal configurations for the Oracle SBC in an enterprise Cisco CUCM 12.5 environment, the same SBC configuration model can also be used for other enterprise applications with a few tweaks to the configuration for required features.

In addition, it should be noted that the SBC configuration provided in this guide focuses strictly on the Cisco CUCM Server associated parameters. Many SBC applications may have additional configuration requirements that are specific to individual customer requirements. These configuration items are not covered in this guide. Please contact your Oracle representative with any questions pertaining to this topic.

For additional information on CUCM 12.5, please visit

https://www.cisco.com/c/en/us/products/unified-communications/unified-communications-manager-version-12-5/index.html

Please note that the IP Addresses, FQDN and configuration names and details given in this document are used for reference purposes only. These same details cannot be used in customer configurations. End users of this document can use the configuration details according to their network requirements. There are some public facing IPs (externally routable IPs) that we use for our testing are masked in this document for security reasons. The customers can configure any publicly routable IPs for these sections as per their network architecture needs.

## 3. Introduction

#### 3.1. Audience

This is a technical document intended for telecommunications engineers with the purpose of configuring Cisco CUCM 12.5 version using Oracle Enterprise SBC and Zoom BYOC. There will be steps that require navigating the CUCM 12.5 server configuration, Oracle SBC GUI interface, understanding the basic concepts of TCP/UDP, IP/Routing, DNS server and SIP/RTP, TLS/SRTP are also necessary to complete the configuration and for troubleshooting, if necessary.

#### 3.2. Requirements

- Fully functioning Cisco Call Manager (CUCM) 12.5 version.
- Oracle Enterprise Session Border Controller (hereafter Oracle SBC) running 9.0.0 version
- Zoom Phone subscription running Zoom Client.

The below revision table explains the versions of the software used for each component: This table is Revision 1 as of now:

| Software Used | SBC Version | Cisco CUCM Version | Zoom Client version    |
|---------------|-------------|--------------------|------------------------|
| Revision 1    | 9.0.0       | 12.5               | Version: 5.10.6 (5263) |

#### 3.3. Architecture

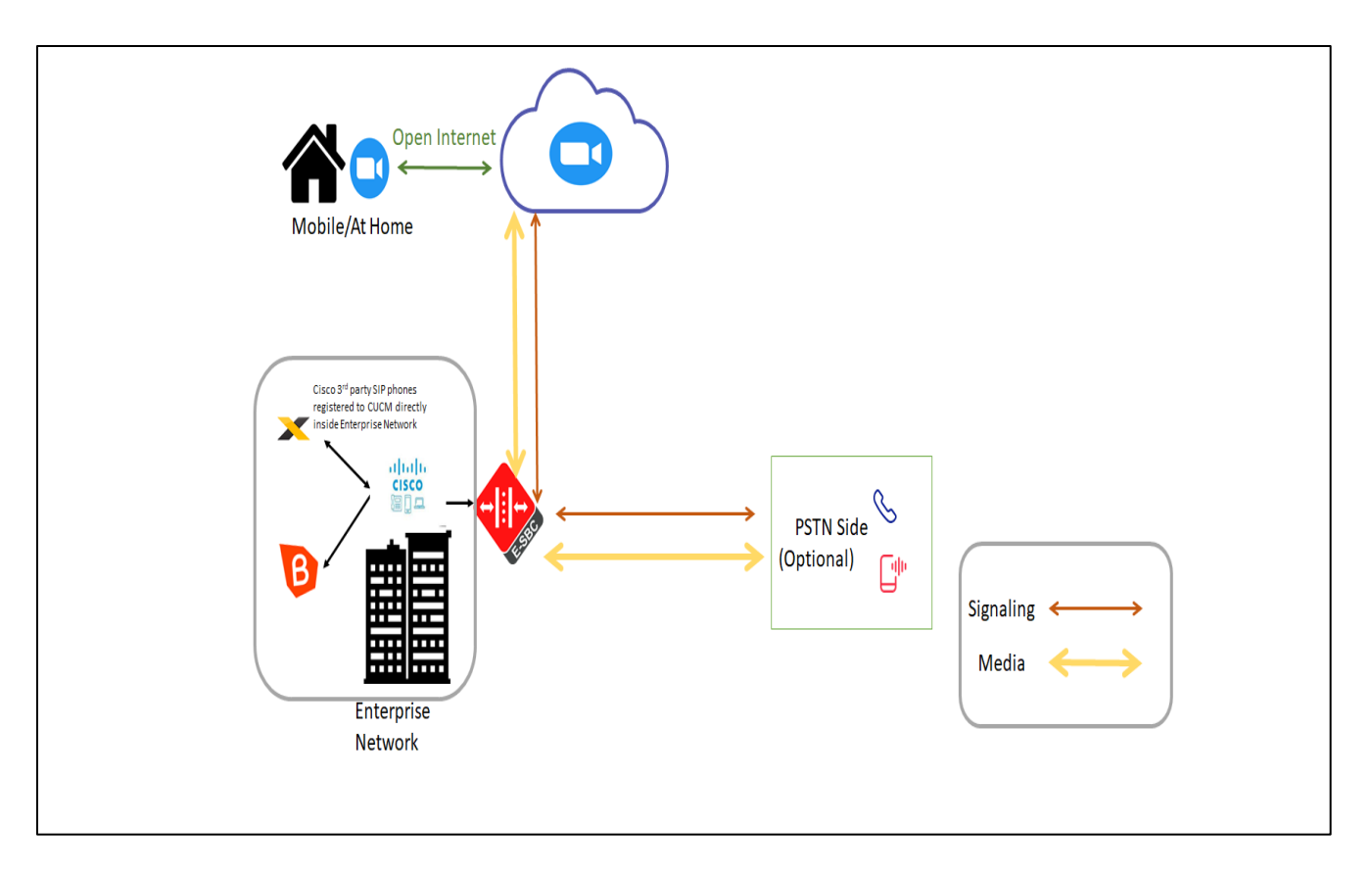

The PSTN part shown in the network architecture is not covered in this document (Out of scope for this document) and the end user can configure the PSTN part if they need it as per their requirements.

The configuration, validation and troubleshooting are the focuses of this document and will be described in three phases:

- Phase 1 Configuring the Cisco Unified Call Manager v12.5 for Oracle SBC.
- Phase 2 Configuring the Zoom BYOC.
- Phase 3 Configuring the Oracle SBC.

# 4. Configuring the Cisco Call Manager (Cisco CUCM)

Please login to Cisco CUCM admin web GUI with proper login credentials (Username and password). After that, perform the steps below in the given order.

| ← → C ▲ Not secure   10.232.50.89/ccmadmin/showHome.do                                                                                                    | ☆ <b>0</b> :                                                                                                    |
|----------------------------------------------------------------------------------------------------|----------------------------------------------------------------------------------------------------|
| CISCO Unified CM Administration<br>For Cisco Unified Communications Solutions                                                                                                    | Navigation Cisco Unified CM Administration • Go                                                                                                    |
| Cisco Unified CM Administration                                                                                                    | Username<br>admin<br>Passward<br>Login Reset                                                                                                    |
| Copyright © 1999 - 2016 Cisco Systems, Inc.<br>All rights reserved.<br>This product contains cryptographic features and is subject to United States and local countr<br>products does not imply third-party authority to import, export, distribute or use encryption.<br>U.S. and local country laws. By using this product you agree to comply with applicable laws i<br>product immediately. | y laws governing import, export, transfer and use. Delivery of Cisco cryptographic<br>Importers, exporters, distributors and users are responsible for compliance with<br>and regulations. If you are unable to comply with U.S. and local laws, return this |
| A summary of U.S. laws governing Cisco cryptographic products may be found at our Export                                                                                                    | t Compliance Product Report web site.                                                                                                    |
| For Cisco Technical Support please visit our Technical Support web site.                                                                                                    | unications aracent polanentation web site.                                                                                                    |
|                                                                                                    |                                                                                                    |

## 4.1. Configuring a new SIP Trunk

01) Go to Device ----- Trunk ----- Add New

02) Select Trunk Type – SIP Trunk and then Click Next

03) In the Device Name field, enter the SIP Trunk name and optionally provide a description.

04) In the Device Pool drop-down list, select a device pool id created already else select Default

05) Enter the Destination Address and Destination Port of the SBC under SIP Information.

06) Select appropriate SIP profile and SIP trunk security profile from the dropdown menu.

07) Click Save

| $\leftarrow \rightarrow C$     | Not seare   10.232.50 | ).89/ccmadmin/trunl       | kEdit.do?pi | rodt=95                 |                                                        |            | ☆          | 0         | :          |
|--------------------------------|-----------------------|---------------------------|-------------|-------------------------|--------------------------------------------------------|------------|------------|-----------|------------|
| cisco For Cisco                | Unified CM Ad         | ministration<br>Solutions |             | Navigation C<br>admin S | i <mark>sco Unified CM Adm</mark><br>Gearch Documentat | inistratio | n<br>About | •<br>  Lo | Go<br>gout |
| System ▼ Call Routin<br>Help ▼ | g 👻 Media Resources 👻 | Advanced Features 🔻       | Device 🔻    | Application 👻           | User Management                                        | ▼ Bulł     | Adminis    | tration   | •          |
| Trunk Configuration            |                       |                           |             |                         | Related Links: 🛽                                       | Back To    | Find/Lis   | st 🔻      | Go         |
| Next                           |                       |                           |             |                         |                                                        |            |            |           |            |
| – Status –                     |                       |                           |             |                         |                                                        |            |            |           |            |
| i Status: Ready                |                       |                           |             |                         |                                                        |            |            |           |            |
| Trunk Information              |                       |                           |             |                         |                                                        |            |            |           |            |
| Trunk Type*                    | SIP Trunk             |                           | •           |                         |                                                        |            |            |           |            |
| Device Protocol*               | SIP                   |                           | •           |                         |                                                        |            |            |           |            |
| Trunk Service Type*            | None(Default)         |                           | •           |                         |                                                        |            |            |           |            |
| Next indicates req             | uired item.           |                           |             |                         |                                                        |            |            |           |            |

| Cisco Unified CM Administration                                               |                                                |                       | Navigation Cisco Unified CM Administration |
|-------------------------------------------------------------------------------|------------------------------------------------|-----------------------|--------------------------------------------|
| CISCO For Cisco Unified Communications Solutions                              |                                                |                       | admin   Search Documentation   About       |
| System      Call Routing      Media Resources      Advanced Features      Dev | ice • Application • User Management • Bulk Adm | ninistration 🔻 Help 👻 |                                            |
| Trunk Configuration                                                           |                                                |                       | Related Links: <b>Back To Find/List</b>    |
| 🔚 Save 🗙 Delete                                                               |                                                |                       |                                            |
| Product:                                                                      | SIP Trunk                                      |                       |                                            |
| Device Protocol:                                                              | SIP                                            |                       |                                            |
| Trunk Service Type                                                            | None(Default)                                  |                       |                                            |
| Device Name*                                                                  | CUCM-SBC                                       |                       |                                            |
| Description                                                                   |                                                |                       |                                            |
| Device Pool*                                                                  | Default                                        | ¥                     |                                            |
| Common Device Configuration                                                   | < None >                                       | <b>v</b>              |                                            |
| Call Classification*                                                          | Use System Default                             | ¥                     |                                            |
| Media Resource Group List                                                     | < None >                                       | ¥                     |                                            |
| Location*                                                                     | Hub_None                                       | ¥                     |                                            |
| AAR Group                                                                     | < None >                                       | ¥                     |                                            |
| Tunneled Protocol*                                                            | None                                           | ¥                     |                                            |
| QSIG Variant*                                                                 | No Changes                                     | $\checkmark$          |                                            |
| ASN.1 ROSE OID Encoding*                                                      | No Changes                                     | $\vee$                |                                            |
| Packet Capture Mode*                                                          | None                                           | ¥                     |                                            |
| Packet Capture Duration                                                       | 0                                              |                       |                                            |
| Media Termination Point Required                                              |                                                |                       |                                            |
| Retry Video Call as Audio                                                     |                                                |                       |                                            |
| Path Deplacement Cupport                                                      |                                                |                       |                                            |
|                                                                               |                                                |                       |                                            |

| aluda Cisco Unified CM                   | Administ                                                                                                    | ration                        |   |                  |        | Navigation Cisco Unifie | d CM Administratio     | on v               |  |
|------------------------------------------|----------------------------------------------------------------------------------------------------|-------------------------------|---|------------------|--------|-------------------------|------------------------|--------------------|--|
| CISCO For Cisco Unified Communic         | ISCO         For Cisco Unified Communications Solutions         admin         Search Documentation         About         |                               |   |                  |        |                         |                        |                    |  |
| System - Call Routing - Media Resources  | stem   Call Routing  Media Resources  Advanced Features  Device  Application  User Management  Buik Administration  Help |                               |   |                  |        |                         |                        |                    |  |
|                                          |                                                                                                    |                               |   |                  |        |                         |                        |                    |  |
| Trunk Configuration                      | runk Configuration Related Links: Back To Find/List                                                                      |                               |   |                  |        |                         |                        |                    |  |
| 🔲 Save 🎽 Delete 💁 Reset 斗                | Add New                                                                                                    |                               |   |                  |        |                         |                        |                    |  |
|                                          |                                                                                                    |                               |   |                  |        |                         |                        |                    |  |
|                                          |                                                                                                    |                               |   |                  |        |                         |                        |                    |  |
| SIP Information                          |                                                                                                    |                               |   |                  |        |                         |                        |                    |  |
| Destination                              |                                                                                                    |                               |   |                  |        |                         |                        |                    |  |
| Destination Address is an SRV            |                                                                                                    |                               |   |                  |        |                         |                        |                    |  |
| Destination Address                      |                                                                                                    | Destination Address IPv       | 6 | Destination Port | Status | Status Reason           | Durati                 | ion                |  |
| 1* 10.232.50.78                          |                                                                                                    |                               |   | 5060             | ир     |                         | Time Up: 0 da<br>minut | y 0 hour 21<br>.es |  |
| MTP Preferred Originating Codec*         | 711ulaw                                                                                                    |                               |   | 1                |        |                         |                        |                    |  |
| BLF Presence Group*                      | Standard Pres                                                                                                    | ence aroup                    |   | ]                |        |                         |                        |                    |  |
| SIP Trunk Security Profile*              | Non Secure S                                                                                                    | IP Trunk Profile              |   | ]                |        |                         |                        |                    |  |
| Rerouting Calling Search Space           |                                                                                                    |                               |   | ]                |        |                         |                        |                    |  |
| Out-Of-Dialog Refer Calling Search Space |                                                                                                    |                               | - | ]                |        |                         |                        |                    |  |
| SUBSCRIBE Calling Search Space           |                                                                                                    |                               |   | ]                |        |                         |                        |                    |  |
| SIP Profile*                             | Standard Sin                                                                                                    | Profile - Options Enabled ISP | - | View Details     |        |                         |                        |                    |  |
| DTME Signaling Method*                   |                                                                                                    |                               |   |                  |        |                         |                        |                    |  |
|                                          | KFC 2033                                                                                                    |                               | ~ |                  |        |                         |                        |                    |  |
| Normalization Script                     |                                                                                                    |                               |   |                  |        |                         |                        |                    |  |
| Normalization Script < None >            |                                                                                                    | ¥                             |   |                  |        |                         |                        |                    |  |
| Enable Trace                             |                                                                                                    |                               |   |                  |        |                         |                        |                    |  |

////

#### 4.2. Configure a new Route Pattern

01) Go to Call Routing ------ Route/Hunt ------ Route Pattern and click Add New
02) Enter a Route Pattern according to the network requirements and calling plan.
03) From the Gateway/Route List drop-down list, select the created SIP Trunk device name.

04) Click Save. We can create other route patterns in the same way as shown below.

| alada Cisco Unified CM Ad                     | ministration                  |          |               |         |                 |                       |        | Navigation Cisco Unified CM Administration 🗸 🗸 |
|-----------------------------------------------|-------------------------------|----------|---------------|---------|-----------------|-----------------------|--------|------------------------------------------------|
| CISCO For Cisco Unified Communication         | ns Solutions                  |          |               |         |                 |                       |        | admin Search Documentation About               |
| System      Call Routing      Media Resources | Advanced Features 👻           | Device 🔻 | Application • | User Ma | nagement 🔻      | Bulk Administration 👻 | Help 🔻 |                                                |
| Route Pattern Configuration                   |                               |          |               |         |                 |                       |        | Related Links: Back To Find/List 🗸             |
| 🔜 Save 🗶 Delete 🕒 Copy 🕂 Add N                | lew                           |          |               |         |                 |                       |        |                                                |
| Status                                        |                               |          |               |         |                 |                       |        |                                                |
| (i) Status: Ready                             |                               |          |               |         |                 |                       |        |                                                |
| Pattern Definition                            |                               |          |               |         |                 |                       |        |                                                |
| Route Pattern*                                | 1XXXXXXXXXX                   |          |               |         |                 |                       |        |                                                |
| Route Partition                               | < None >                      |          |               | v       |                 |                       |        |                                                |
| Description                                   | Route to SBC                  |          |               |         |                 |                       |        |                                                |
| Numbering Plan                                | Not Selected                  |          |               | V       |                 |                       |        |                                                |
| Route Filter                                  | < None >                      |          |               | V       |                 |                       |        |                                                |
| MLPP Precedence*                              | Default                       |          |               | ¥       |                 |                       |        |                                                |
| Apply Call Blocking Percentage                |                               |          |               |         |                 |                       |        |                                                |
| Resource Priority Namespace Network Domain    | < None >                      |          |               | ¥       |                 |                       |        |                                                |
| Route Class*                                  | Default                       |          |               | ~       |                 |                       |        |                                                |
| Gateway/Route List*                           | CUCM-SBC                      |          |               | ~       | ( <u>Edit</u> ) |                       |        |                                                |
| Route Option                                  | Route this pattern            |          |               |         |                 |                       |        |                                                |
|                                               | $\bigcirc$ Block this pattern | No Error |               | ۷       |                 |                       |        |                                                |

The route patterns that has been created is shown below:

| սիսիս          | Cisco Unified CM Administra                        | ation                                   |                             |                | Navigation Cisco Unified CM Ad | ministration 🗸    |  |  |  |
|----------------|----------------------------------------------------|-----------------------------------------|-----------------------------|----------------|--------------------------------|-------------------|--|--|--|
| CISCO          | For Cisco Unified Communications Solutions         |                                         |                             |                | admin Search Docume            | ntation About Log |  |  |  |
| System -       | Call Routing • Media Resources • Advanced Fea      | itures • Device • Application • User Ma | anagement 🔻 Bulk Administra | ation • Help • |                                |                   |  |  |  |
| Find and       | List Route Patterns                                |                                         |                             |                |                                |                   |  |  |  |
| Add N          | Add New 🔠 Select All 🔛 Clear All 💥 Delete Selected |                                         |                             |                |                                |                   |  |  |  |
| Status-        |                                                    |                                         |                             |                |                                |                   |  |  |  |
| <b>1</b> 2 red | cords found                                        |                                         |                             |                |                                |                   |  |  |  |
|                |                                                    |                                         |                             |                |                                |                   |  |  |  |
| Route P        | atterns (1 - 2 of 2)                               |                                         |                             |                |                                | Rows per Page 50  |  |  |  |
| Find Route     | e Patterns where Pattern                           | ✓ begins with ✓                         | Find Clear Filter           | ф <b>—</b>     |                                |                   |  |  |  |
|                | Pattern 📥                                          | Description                             | Partition                   | Route Filter   | Associated Device              | Сору              |  |  |  |
|                | <u>1XXXXXXXXXXX</u>                                | Route to SBC                            |                             |                | CUCM-SBC                       | ß                 |  |  |  |
|                | <u>91XXXXXXXXXXX</u>                               | Route to SBC                            |                             |                | CUCM-SBC                       | 6                 |  |  |  |
| Add Ne         | w Select All Clear All Delete Selected             |                                         |                             |                |                                |                   |  |  |  |
|                |                                                    |                                         |                             |                |                                |                   |  |  |  |

1111111110

The created SIP trunk associated with the route pattern is shown below:

| սիսիս            | Cisco U        | <b>Inified Cl</b>          | M Adminis       | stration                | 1              |                        |            |                |            |               |                     | Navigation Cisco Unified CM Admini                      | stration 🗸 G                                 |
|------------------|----------------|----------------------------|-----------------|-------------------------|----------------|------------------------|------------|----------------|------------|---------------|---------------------|---------------------------------------------------------|----------------------------------------------|
| cisco            | For Cisco U    | nified Commu               | nications Solut | ions                    |                |                        |            |                |            |               |                     | admin Search Documentati                                | ion About Logo                               |
| System 👻         | Call Routing • | Media Resour               | rces 🔻 Advance  | ed Features 🔻           | Device 🕶       | Application - U        | er Managem | ent 🔻 Bul      | lk Adminis | tration 🔻     | Help 🔻              |                                                         |                                              |
| Find and         | List Trunks    |                            |                 |                         |                |                        |            |                |            |               |                     |                                                         |                                              |
| Add N            | Vew Eselect    | t All 🔛 Clea               | ar All 🙀 Dele   | te Selected             | Preset S       | elected                |            |                |            |               |                     |                                                         |                                              |
| -Status          |                |                            |                 |                         |                |                        |            |                |            |               |                     |                                                         |                                              |
| <b>(i)</b> 4 rec | cords found    |                            |                 |                         |                |                        |            |                |            |               |                     |                                                         |                                              |
| Trunks           | (1 - 4 of 4    | )                          |                 |                         |                |                        |            |                |            |               |                     | ,                                                       | Rows per Page 50 🗸                           |
| Find Trunk       | s where Devic  | e Name                     | v begin         | is with                 |                | Find                   | Clear Fil  | ter 🔒          | _          |               |                     |                                                         |                                              |
|                  |                |                            |                 |                         | Select item (  | or enter search tex    | t v        |                |            |               |                     |                                                         |                                              |
|                  |                | Name 🔺                     | Description     | Calling Search<br>Space | Device<br>Pool | Route Pattern          | Partition  | Route<br>Group | Priority   | Trunk<br>Type | SIP Trunk<br>Status | SIP Trunk Duration                                      | SIP Trunk Security Prof                      |
|                  |                | CUCM-                      |                 |                         | <u>Default</u> |                        |            |                |            | SIP           | Full Service        | Time In Full Service: 9 days 16 hours                   | Non Secure SIP True                          |
|                  |                | CUCM-<br>SBC               |                 |                         | <u>Default</u> | <u>1XXXXXXXXXXXXXX</u> |            |                |            | SIP<br>Trunk  | Full Service        | Time In Full Service: 0 day 0 hour 41 minutes           | Non Secure SIP True<br>Profile               |
|                  |                | <u>CUCM-</u><br><u>SBC</u> |                 |                         | <u>Default</u> | <u>91XXXXXXXXXXX</u>   |            |                |            | SIP<br>Trunk  | Full Service        | Time In Full Service: 0 day 0 hour 41 minutes           | <u>Non Secure SIP Trui</u><br><u>Profile</u> |
|                  |                | sbcce                      |                 |                         | <u>Default</u> |                        |            |                |            | SIP<br>Trunk  | No Service          | Time not in Full Service: 7 days 19<br>hours 33 minutes | Non Secure SIP True<br>Profile               |
| Add Ne           | w Select All   | Clear All                  | Delete Select   | ted Reset               | t Selected     |                        |            |                |            |               |                     |                                                         |                                              |

# 4.3. End User Configuration

- 01) Go to User Management ---- End User and click Add New
  02) Enter in your User ID, password, pin, and Last Name
  03) You must also enter in a password in the Digest Credentials and Confirm.
  04) Click Save (remember the User ID and Password and DN of the device)

| ahaha       | Cisco U        | nified CM Ac       | Iministration       |          |               |                 |                       |        | Navigation Cisco Unified CM Administration |
|-------------|----------------|--------------------|---------------------|----------|---------------|-----------------|-----------------------|--------|--------------------------------------------|
| cisco       | For Cisco Un   | ified Communicatio | ons Solutions       |          |               |                 |                       |        | admin Search Documentation About           |
| System 👻    | Call Routing • | Media Resources 🔻  | Advanced Features 🔻 | Device 🔻 | Application • | User Management | Bulk Administration 👻 | Help 🔻 |                                            |
| End User (  | Configuration  |                    |                     |          |               |                 |                       |        | Related Links: Back to Find List Users 🗸   |
| Save        | X Delete       | Add New            |                     |          |               |                 |                       |        |                                            |
| Status      |                |                    |                     |          |               |                 |                       |        |                                            |
| (i) Statu   | is: Ready      |                    |                     |          |               |                 |                       |        |                                            |
| User Info   | ormation ——    |                    |                     |          |               |                 |                       |        |                                            |
| User Statu  | ıs             | Enabled Local User | r                   |          |               |                 |                       |        |                                            |
| User ID*    |                | isrvoip1           |                     |          |               |                 |                       |        |                                            |
| Password    |                | •••••              | •••••               | •••••    | Edit Cre      | edential        |                       |        |                                            |
| Confirm Pa  | assword        | •••••              | •••••               | •••••    |               |                 |                       |        |                                            |
| Self-Servic | ce User ID     | 18507904044        |                     |          |               |                 |                       |        |                                            |
| PIN         |                | •••••              | •••••               | •••••    | Edit Cre      | edential        |                       |        |                                            |
| Confirm PI  | IN             | •••••              | •••••               | •••••    |               |                 |                       |        |                                            |
| Last name   | *              | isrvoip1           |                     |          |               |                 |                       |        |                                            |
| Middle nan  | me             |                    |                     |          |               |                 |                       |        |                                            |
| First name  | e              |                    |                     |          |               |                 |                       |        |                                            |
| Display na  | ame            |                    |                     |          |               |                 |                       |        |                                            |
| Title       |                |                    |                     |          |               |                 |                       |        |                                            |
| Directory l | URI            |                    |                     |          |               |                 |                       |        |                                            |
| Telephone   | Number         | 18507904044        |                     |          |               |                 |                       |        |                                            |

1///

| Cisco Un<br>For Cisco Unit                                                                                                    | ified CM Administration<br>ied Communications Solutions                                        |                                                                                     | Navigation Cisco Unified CM Administration <b>Cisco Unified CM Administration</b> G<br>admin Search Documentation About Logou |
|----------------------------------------------------------------------------------------------------|------------------------------------------------------------------------------------------------|-------------------------------------------------------------------------------------|----------------------------------------------------------------------------------------------------|
| System + Call Routing +                                                                                                    | Media Resources - Advanced Features - Devi                                                     | ce 👻 Application 👻 User Management 👻                                                | ▼ Bulk Administration ▼ Help ▼                                                                                                |
| End User Configuration                                                                                                    |                                                                                                |                                                                                     | Related Links: Back to Find List Users 🔻 Go                                                                                   |
| 📊 Save 🗙 Delete 🚽                                                                                                    | Add New                                                                                        |                                                                                     |                                                                                                    |
| Home Number<br>Mobile Number<br>Pager Number<br>Mail ID<br>Manager User ID<br>Department<br>User Locale<br>Associated PC/Site Code<br>Digest Credentials | < None >                                                                                       | ▼                                                                                   |                                                                                                    |
| User Profile                                                                                                    | Standard (Factory Default) User Profile                                                        | View Details                                                                        |                                                                                                    |
| User Rank*                                                                                                    | 1-Default User Rank                                                                            | •                                                                                   |                                                                                                    |
| Service Settings                                                                                                    | ified CM IM and Presence (Configure IM and Pr<br>ing information in presence(Requires Exchange | esence in the associated UC Service Profi<br>Presence Gateway to be configured on C | ile)<br>CUCM IM and Presence server)                                                                                          |
| UC Service Profile                                                                                                    | Use System Default                                                                             | View Details                                                                        |                                                                                                    |

# 4.4. Adding SIP Phone in CUCM

- 01) Go to Device ---- Phone and click Add New
- 02) Select Third Party Sip Device (Basic) and click Next
- 03) Enter in a 12 digit MAC address (any dummy MAC address)
- 04) Enter the pertinent information for the SIP DEVICE settings it should mostly be configured the same as a standard phone on your system except for the following settings
  - a) in the owner user ID field select the user you created above
  - b) in the Device Security Profile field select the security profile you created above
  - c) in the Digest User field select the user you created above
- 05) Click Save.
- 06) Configure the line settings for the SIP device the line settings should match the line settings of your standard user's Cisco IP phones

There are no special attributes that we need to worry about on the line configuration.

| Cisco Unified CM Administ<br>For Cisco Unified Communications Solutio                                                      | Cisco Unified CM Administration         Navigation         Cisco Unified CM Administration           Sco         For Cisco Unified Communications Solutions         admin         Search Documentation         About |                                                   |              |  |  |  |
|----------------------------------------------------------------------------------------------------|----------------------------------------------------------------------------------------------------|---------------------------------------------------|--------------|--|--|--|
| System  Call Routing  Media Resources  Advanced Features  Device  Application  User Management  Builk Administration  Help |                                                                                                    |                                                   |              |  |  |  |
| Phone Configuration Related Links: Back To Find/List                                                                       |                                                                                                    |                                                   |              |  |  |  |
| 📄 Save 🗶 Delete 📄 Copy 睯 Reset 🧷 Ap                                                                                        | oly Config 🕂 Add New                                                                                                    |                                                   |              |  |  |  |
| Status                                                                                                    |                                                                                                    |                                                   |              |  |  |  |
| i Status: Ready                                                                                                    |                                                                                                    |                                                   |              |  |  |  |
| Association                                                                                                    | Phone Type                                                                                                    |                                                   |              |  |  |  |
| Modify Button Items                                                                                                    | Product Type: Third-party SIP Device (Basic)                                                                                                    |                                                   |              |  |  |  |
| 1 <u>Ine [1] - 18507904044 (no partition)</u>                                                                              | Device Protocol: SIP                                                                                                    |                                                   |              |  |  |  |
| Unassigned Associated Items                                                                                                | Real-time Device Status                                                                                                    |                                                   |              |  |  |  |
| 2 •m: Line [2] - Add a new DN                                                                                              | Registration: Registered with Cisco                                                                                                    | Unified Communications Manager CUCM-Cisco.pe.orad | cle.com      |  |  |  |
| ent - ent -                                                                                                    | IPv4 Address: 10.232.50.2                                                                                                    | IPv4 Address: 10.232.50.2                         |              |  |  |  |
|                                                                                                    | Active Load ID: None                                                                                                    |                                                   |              |  |  |  |
|                                                                                                    | Download Status: None                                                                                                    |                                                   |              |  |  |  |
|                                                                                                    | Device Information                                                                                                    |                                                   |              |  |  |  |
|                                                                                                    | Device is Active                                                                                                    |                                                   |              |  |  |  |
|                                                                                                    | A Device is not trusted                                                                                                    |                                                   |              |  |  |  |
|                                                                                                    | MAC Address*                                                                                                    | 00AABB11CCFF                                      |              |  |  |  |
|                                                                                                    | Description                                                                                                    | ISRVoip1                                          |              |  |  |  |
|                                                                                                    | Device Pool*                                                                                                    | Default                                           | View Details |  |  |  |
|                                                                                                    | Common Device Configuration                                                                                                    | < None >                                          | View Details |  |  |  |
|                                                                                                    | Phone Button Template*                                                                                                    | Third-narty SIP Device (Basic)                    | v            |  |  |  |

| ahaha    | CISCO UNITICA CM Administr                   | ation                                     |                                           | Navigatio    | Cisco Unified CM Administra   | tion  | v |
|----------|----------------------------------------------|-------------------------------------------|-------------------------------------------|--------------|-------------------------------|-------|---|
| cisco    | For Cisco Unified Communications Solutions   | 5                                         |                                           | admi         | n Search Documentation        | About |   |
| System - | Call Routing • Media Resources • Advanced Fe | eatures • Device • Application • User Ma  | nagement • Bulk Administration • Help •   |              |                               |       |   |
| Phone Co | nfiguration                                  |                                           |                                           | Related Linl | ks: Back To Find/List         |       | v |
| Save     | 🗙 Delete 📔 Copy 睯 Reset 🧷 Appl               | y Config 🕂 Add New                        |                                           |              |                               |       |   |
|          |                                              | Phone Button Template*                    | Third-party SIP Device (Basic)            | ~            |                               |       |   |
|          |                                              | Common Phone Profile*                     | Standard Common Phone Profile             | View Det     | ails                          |       |   |
|          |                                              | Calling Search Space                      | < None >                                  | ~            |                               |       |   |
|          |                                              | AAR Calling Search Space                  | < None >                                  | ~            |                               |       |   |
|          |                                              | Media Resource Group List                 | < None >                                  | ¥            |                               |       |   |
|          |                                              | Location*                                 | Hub_None                                  | ~            |                               |       |   |
|          |                                              | AAR Group                                 | < None >                                  | ~            |                               |       |   |
|          |                                              | Device Mobility Mode*                     | Default                                   | View Cur     | rent Device Mobility Settings |       |   |
|          |                                              | Owner                                     | User      Anonymous (Public/Shared Space) |              |                               |       |   |
|          |                                              | Owner User ID*                            | isrvoip1                                  | ~            |                               |       |   |
|          |                                              | Mobility User ID                          | < None >                                  | ¥            |                               |       |   |
|          |                                              | Use Trusted Relay Point*                  | Default                                   | ¥            |                               |       |   |
|          |                                              | Always Use Prime Line*                    | Default                                   | ~            |                               |       |   |
|          |                                              | Always Use Prime Line for Voice Message*  | Default                                   | ¥            |                               |       |   |
|          |                                              | Geolocation                               | < None >                                  | ¥            |                               |       |   |
|          |                                              | □ Ignore Presentation Indicators (interna | I calls only)                             |              |                               |       |   |
|          |                                              | ✓ Logged Into Hunt Group                  |                                           |              |                               |       |   |
|          |                                              | Remote Device                             |                                           |              |                               |       |   |
|          |                                              |                                           |                                           |              |                               | ]     |   |

| Cisco Unified CM Administr<br>Cisco Unified Communications Solution | ration<br>s                                                                                                    | Navigation Cisco Unified CM<br>admin Search Docum                                                                                                    | Administration<br>entation   About  | • Go<br>Logout |
|---------------------------------------------------------------------|----------------------------------------------------------------------------------------------------|----------------------------------------------------------------------------------------------------|-------------------------------------|----------------|
| ystem - Call Routing - Media Resources - Advanced F                 | eatures - Device - Application -                                                                                                    | User Management 👻 Bulk Administration 👻 Help                                                                                                    | •                                   |                |
| hone Configuration                                                  |                                                                                                    | Related Links: Back To Find/                                                                                                    | List                                | ▼ Go           |
| 📊 Save 🗶 Delete 🗋 Copy 🎦 Reset 🥒 App                                | V Config Add New  Remote Number  Calling Party Transformation CS  Use Device Pool Calling Party                                                                                                    | S [ < None ><br>y Transformation CSS (Device Mobility Related Infor                                                                                                    | v<br>mation)                        |                |
|                                                                     | Protocol Specific Information -<br>BLF Presence Group*<br>MTP Preferred Originating Codec*<br>Device Security Profile*<br>Rerouting Calling Search Space<br>SUBSCRIBE Calling Search Space<br>SIP Profile*<br>Digest User<br>Media Termination Point Requi<br>Unattended Port<br>Require DTMF Reception | Standard Presence group         711ulaw         Third-party SIP Device Basic - Standard SIP Non-         < None >         < None >         Standard Sip Profile - Options Enabled ISR         isrvoip1 | ▼<br>Se ▼<br>▼<br>▼<br>Yiew Details |                |
|                                                                     | MLPP and Confidential Access MLPP Domain Confidential Access Mode < Non Confidential Access Mode < Non                                                                                                    | Level Information<br>e > T<br>e > T                                                                                                    |                                     |                |

# 4.5. Associating End User to Phone

- 01) Go to User Management ----- End Users and search for the sip user you created above, once you find it, click on it
- 02) Scroll down to Device Association and click on the Device Association button
- 03) Locate and select the sip device you created above
- 04) Check the checkbox next to this device and click Save Selected/Changes
- 05) Click Go next to the Back to User related link near the upper right-hand corner
- 06) Click Save one more time on the End User Configuration screen.

| End User Configuration     | × +                                           |                                                                                                    |                                                                                                    |                             | -        |       |
|----------------------------|-----------------------------------------------|----------------------------------------------------------------------------------------------------|----------------------------------------------------------------------------------------------------|-----------------------------|----------|-------|
| ← → C ▲ Not                | secure   10.232.50.89/ccmadmin/userEdi        | t.do?key=d464a40a-663c-1                                                                                       | o7a0-dad8-ca576d745f9d                                                                                                    | đ                           | ☆        | Θ     |
| III Apps 🥥 AvayaSystem     | mMan 🔥 AvayaCM 🔄 EOM 💽 ESBC                   | NTT-SBC                                                                                                    |                                                                                                    |                             |          |       |
| alada Cisco Un             | ified CM Administration                       |                                                                                                    | Navigation                                                                                                    | Cisco Unified CM Administra | ation    | • 0   |
| CISCO For Cisco Unif       | ied Communications Solutions                  |                                                                                                    | admin                                                                                                    | Search Documentation        | About    | Logo  |
| ystem + Call Routing +     | Media Resources + Advanced Features + De      | vice 👻 Application 👻 User I                                                                                    | Management 👻 Bulk Admini                                                                                                    | stration - Help -           |          | -     |
| nd User Configuration      |                                               |                                                                                                    | Rel                                                                                                    | ated Links: Back to Find    | List Use | s V G |
| 🗍 Save 😽 Delete 🗐          | a Add New                                     |                                                                                                    |                                                                                                    |                             |          |       |
|                            |                                               |                                                                                                    |                                                                                                    |                             |          |       |
| Manager User ID            |                                               |                                                                                                    |                                                                                                    |                             |          |       |
| Department                 |                                               |                                                                                                    |                                                                                                    |                             |          |       |
| User Locale                | < None >                                      | •                                                                                                    |                                                                                                    |                             |          |       |
| Associated PC/Site Code    |                                               |                                                                                                    |                                                                                                    |                             |          |       |
| Digest Credentials         |                                               |                                                                                                    |                                                                                                    |                             |          |       |
| Confirm Digest Credentials |                                               |                                                                                                    |                                                                                                    |                             |          |       |
| User Profile               | Standard (Factory Default) User Profile       | View Details                                                                                                   |                                                                                                    |                             |          |       |
| User Rank*                 | 1-Default User Rank                           | •                                                                                                    |                                                                                                    |                             |          |       |
| Service Settings           |                                               |                                                                                                    |                                                                                                    |                             |          |       |
| A Home Cluster             |                                               |                                                                                                    |                                                                                                    |                             |          |       |
| Enable User for Un         | ified CM IM and Presence (Configure IM and I  | Presence in the associated UC                                                                                  | Service Profile)                                                                                                    |                             |          |       |
| Include meet               | ing information in presence/Requires Exchange | e Presence Gateway to be co                                                                                    | infigured on CUCM IM and I                                                                                                    | Presence server)            |          |       |
| UC Service Profile         | Use System Default                            | View Details                                                                                                   |                                                                                                    |                             |          |       |
|                            |                                               | and an and a second second second second second second second second second second second second second second |                                                                                                    |                             |          |       |
| Device Information         |                                               |                                                                                                    |                                                                                                    |                             |          |       |
| Controlled Devices         | 5112000002295352133                           | -                                                                                                    | Devides Association                                                                                                    |                             |          |       |
|                            |                                               |                                                                                                    | THE REPORT OF THE PARTY OF THE PARTY OF THE |                             |          |       |

With these steps, the CUCM configuration is complete.

# 5. Zoom Phone configuration.

This Section describes the steps to configure BYOC Phone Numbers on the Zoom Admin Portal and assign the BYOC Number to a User. For detailed assistance with setting up and configuring your Zoom Phone System, please reach out to Zoom Sales: https://Zoom.us/contactsales

### 5.1. Create a Zoom User.

#### Navigate to Admin>User Management > Users.

Click Add to create new Zoom users. Provide the necessary details about the New User and Click on Add to Add the User.

|                                 | 5 PRICING CONTACT SAL | FS                                                                        |                                                                                                    | SCHEDULE A MEE |
|---------------------------------|-----------------------|---------------------------------------------------------------------------|----------------------------------------------------------------------------------------------------|----------------|
| PERSONAL Profile                | Users Pend            | Add Users<br>Add users with th<br>You can add users<br>their accounts wil | reir email addresses<br>s of all types to your account. If you enter the email address of account owners, all users on<br>II be added to this account. |                |
| Webinars                        | Q. Search             | Use comma to :                                                            | separate multiple email addresses.                                                                                                    | (              |
| Recordings                      | Email/Name I          | User Type 🕥                                                               | Basic Licensed On-Prem ③                                                                                                    | Туре           |
| ADMIN                           | C kamlesh.vasu        | Department                                                                | e.g. Product                                                                                                    | Basic          |
| User Management                 | solutionszoo          | Job Title                                                                 | e.g. Product Manager                                                                                                    | Basic          |
| Group Management                | gmchugh100            | Location<br>User Group                                                    | No Group                                                                                                    | Basic          |
| > Room Management               | priyesh.mehr          |                                                                           |                                                                                                    | Basic          |
| Account Management     Advanced | Zoom Rooms            |                                                                           | Add Cancer                                                                                                    | Basic          |

Once the New User is added it will start reflecting in Admin >Users Section on the Web portal

### 5.2. Add BYOC number

Navigate to Phone Systems Management > Phone Numbers > BYOC

Select Add to add external phone numbers provided by Twilio Trunk into the Zoom portal.

Site - Choose the relevant Site on which the Number needs to be added. For Example Main Site.

Carrier – Choose BYOC

Numbers- Put the BYOC DID Number provided by Twilio Trunk.

**SIP Group** – Optional Parameter (Can be Left Blank) Acknowledge that the Phone Number belongs to your organization.

Click Submit.

|                                             |                           |                                                                                                    | REQUEST A D          |
|---------------------------------------------|---------------------------|----------------------------------------------------------------------------------------------------|----------------------|
| ZOOM SOLUTIONS - PI                         | LANS & PRICING CONTACT SA | Add BYOC Numbers                                                                                                    | SCHEDULE A MEETING   |
| PERSONAL                                    | Assigned Una              | Site v                                                                                                    |                      |
| Profile                                     | Add your BYOC phone       | Carrier BYOC ~                                                                                                    |                      |
| Webinars                                    | Zoom, you can assign      | Numbers 7814437387                                                                                                    |                      |
| Phone<br>Recordings                         | Q. Search by Numbe        |                                                                                                    | SIP Group (All)      |
| Settings                                    | Number ‡                  | SIP Group<br>(Optional) Choose a routing path for calls to/from the numbers                                               | Submission Date 💲    |
| ADMIN                                       | (781) 443-7387            |                                                                                                    | Nov 22, 2019, 2:27 F |
| Dashboard                                   | (781) 313-1033            | I acknowledge that by checking the box, I attest that the phone numbers to be imported belong to me<br>or my organization | Aug 3, 2020, 1:12 PM |
| <ul> <li>User Management</li> </ul>         | (781) 313-1034            |                                                                                                    | Aug 13, 2020, 3:13 F |
| Room Management     Phone System Management | (781) 443-7284            | Cancel Submit                                                                                                    | Oct 28, 2019, 4:36 P |
| Users & Rooms                               | (781) 443-7241            | ION MAINDEN ONNEG SUILES DI OC M                                                                                          | Oct 28, 2019, 4:36 P |

# 5.3. Assign the BYOC number to a User

The BYOC Number will now be visible in the Unassigned Tab on the portal. Click on Assign to Tab to assign the Number to a User.

| ZOOTT SOLUTIONS -   | PLANS & PRICING | CONTACT SALES    |                                             |             |                     |        | SCHEDULE A MEETING JOIN A ME | ETING HOST A MEETING + |
|---------------------|-----------------|------------------|---------------------------------------------|-------------|---------------------|--------|------------------------------|------------------------|
| PERSONAL<br>Profile | Assi            | gned Unassigned  | Ported BYOC                                 |             |                     |        |                              |                        |
| Meetings            |                 |                  |                                             |             |                     |        |                              |                        |
| Webinars            | Adk             | Export           |                                             |             |                     |        |                              |                        |
| Phone               | Qs              | earth            |                                             |             | Number Type (All)   | 2      | Status (Alt)                 | Site (All)             |
| Recordings          | Move            | Site Delete      |                                             |             |                     |        |                              |                        |
| Settings            |                 | Number \$        | Area                                        | Number Type | Capability          | Status | Site                         | <b>1</b> 2             |
| ADMIN               |                 | (781) 349-6963   | Norwood,<br>Massachusetts, United<br>States | Toll Number | Incoming & Outgoing | Normal | Main Site                    | Delete Assem to        |
| > User Management   |                 | (781) 443-7387 💽 | United States                               | Toll Number | Incoming & Outgoing | Normal | Main Site                    | Delete Assign to       |
| > Room Management   |                 | (781) 313-1034   | United States                               | Toll Number | Incoming & Outgoing | Normal | Main Site                    | Delete: Assign to      |
|                     |                 |                  |                                             |             |                     |        |                              |                        |

| ZOOM SOLUTIONS - PL                         | ANS & PRICING CONTACT SALES | 2                                           |                            |                     | SCHEDU              | ILE A MEETING JOIN A MEET |
|---------------------------------------------|-----------------------------|---------------------------------------------|----------------------------|---------------------|---------------------|---------------------------|
| PERSONAL<br>Profile<br>Meetings             | Assigned Unassigned         | Assign Number                               | 781) 443-7387 (BYOC)       |                     |                     |                           |
| Webinars<br>Phone                           | Add Export                  | Assign to                                   | User<br>Enter Ext. or name |                     | V Status (All)      |                           |
| Recordings<br>Settings                      | Move Site Delete            | -                                           |                            | Cancel OK           | tus Tooli is maxima | Site                      |
| ADMIN<br>Dashboard                          | (781) 349-6963              | Norwood.<br>Massachusetts, United<br>States | Toll Number                | Incoming & Outgoing | Normal              | Main Site                 |
| > User Management                           | (781) 443-7387 E            | United States                               | Toll Number                | Incoming & Outgoing | Normal              | Main Site                 |
| Room Management     Denne System Management | (781) 313-1034 🗉            | United States                               | Toll Number                | Incoming & Outgoing | Normal              | Main Site                 |
| Users & Rooms                               | (781) 443-7284 🕑            | United States                               | Toll Number                | Incoming & Outgoing | Normal              | Main Site                 |

2///8

# 6. Infrastructure Requirements.

The table below shows the list of infrastructure prerequisites for deploying Zoom Premise Peering.

| Session Border Controller (SBC)                      |                                         |
|------------------------------------------------------|-----------------------------------------|
| SIP Trunks connected to the SBC                      |                                         |
| Zoom Phone                                           |                                         |
| Public IP address for the SBC                        |                                         |
| Public trusted certificate for the SBC               | See Zoom Documentation for More Details |
| Firewall ports for Zoom Voice signaling              |                                         |
| Firewall IP addresses and ports for Zoom Voice media |                                         |
| Media Transport Profile                              |                                         |
| Firewall ports for client media                      |                                         |

# 7. Configuring the SBC

This chapter provides step-by-step guidance on how to configure Oracle SBC for Cisco Call Manager (Cisco CUCM) and Zoom BYOC.

## 7.1. Validated Oracle SBC version

Oracle conducted tests with Oracle SBC 9.0 software – this software with the configuration listed below can run on any of the following products:

- AP 1100
- AP 3900
- AP 4600
- AP 6300
- AP 6350
- AP 3950 (Starting from SBC 9.0 version)
- AP 4900 (Starting from SBC 9.0 version)
- VME

# 8. New SBC configuration

If the customer is looking to setup a new SBC from scratch, please follow the section below.

#### 8.1. Establishing a serial connection to the SBC

Connect one end of a straight-through Ethernet cable to the front console port (which is active by default) on the SBC and the other end to console adapter that ships with the SBC, connect the console adapter (a DB-9 adapter) to the DB-9 port on a workstation, running a terminal emulator application such as Putty. Start the terminal emulation application using the following settings:

- Baud Rate=115200
- Data Bits=8
- Parity=None
- Stop Bits=1
- Flow Control=None

Please note that the above console connection procedure does not apply to VME or cloud deployments of SBC and can be applied only to hardware platforms.

Power on the SBC and confirm that you see the following output from the boot-up sequence

| Starting  | tLemd                  |
|-----------|------------------------|
| Starting  | tServiceHealth         |
| Starting  | tCollect               |
| Starting  | tAtcpd                 |
| Starting  | tAsctpd                |
| Starting  | tMbcd                  |
| Starting  | tCommMonitord          |
| Starting  | tFped                  |
| Starting  | tAlgd                  |
| Starting  | tRadd                  |
| Starting  | tEbmd                  |
| Starting  | tSipd                  |
| Starting  | tH323d                 |
| Starting  | tbfdd                  |
| Starting  | tIPTd                  |
| Starting  | tSecured               |
| Starting  | tAuthd                 |
| Starting  | tCertd                 |
| Starting  | tIked                  |
| Starting  | tTscfd                 |
| Starting  | tFcgid                 |
| Starting  | tauditd                |
| Starting  | tauditpusher           |
| Starting  | tSnmpd                 |
| Starting  | tIFMIBd                |
| Start pla | atform alarm           |
| Starting  | display manager        |
| [nitializ | zing /opt/ Cleaner     |
| Starting  | tLogCleaner task       |
| Bringing  | up shell               |
| Starting  | acliMgr                |
| bassword  | secure mode is enabled |
| Admin Sec | curity is disabled     |
| assword:  |                        |

Enter the default password to log in to the SBC. Note that the default SBC password is "acme" and the default super user password is "packet".

Both passwords have to be changed according to the rules shown below.

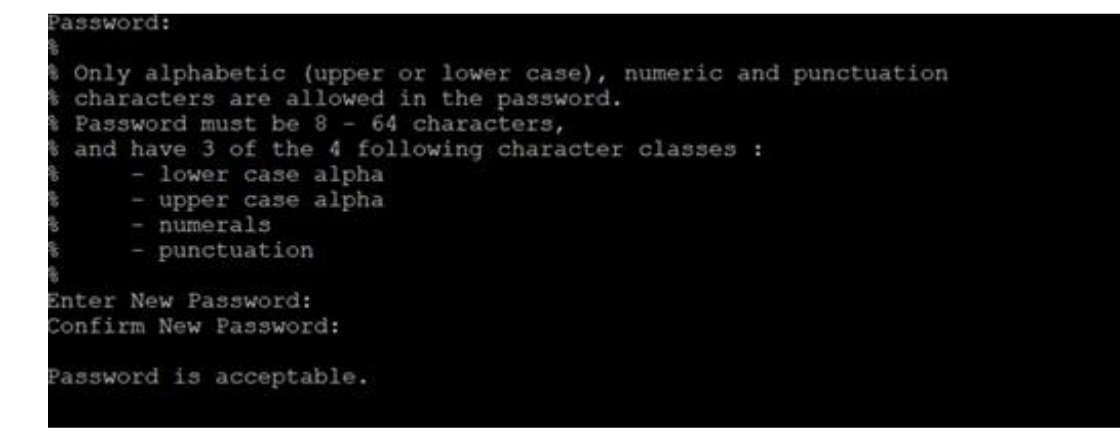

Now set the management IP of the SBC by setting the IP address in bootparam.

To access bootparam. Go to Configure terminal->bootparam.

| NN4600-139(configure)# bootparam  |                                        |       |  |
|-----------------------------------|----------------------------------------|-------|--|
| <pre>'.' = clear field; '-'</pre> | go to previous field; q = quit         |       |  |
| Boot File                         | /boot/nnSCZ900p3.bz                    |       |  |
| IP Address                        | 10.138.194.139                         |       |  |
| VLAN                              | 0                                      |       |  |
| Netmask                           | 255.255.255.192                        |       |  |
| Gateway                           | 10.138.194.129                         |       |  |
| IPv6 Address                      |                                        |       |  |
| IPv6 Gateway                      |                                        |       |  |
| Host IP                           |                                        |       |  |
| FTP username                      | vxftp                                  |       |  |
| FTP password                      | ****                                   |       |  |
| Flags                             |                                        |       |  |
| Target Name                       | NN4600-139                             |       |  |
| Console Device                    | COM1                                   |       |  |
| Console Baudrate                  | 115200                                 |       |  |
| Other                             |                                        |       |  |
|                                   |                                        |       |  |
| NOTE: These changed para          | eters will not go into effect until re | boot. |  |
| Also, be aware that some          | poot parameters may also be changed th | rough |  |
| PHY and Network Interfac          | Configurations.                        |       |  |
|                                   |                                        |       |  |

Note: There is no management IP configured by default.

Setup product type to Enterprise Session Border Controller as shown below.

To configure product type, type in setup product in the terminal

NN3900-101# setup product WARNING: Alteration of product alone or in conjunction with entitlement changes will not be complete until system reboot Last Modified 2020-07-21 04:51:24 1 : Product : Enterprise Session Border Controller Enter 1 to modify, d' to display, 's' to save, 'q' to exit. [s]:

Enable the features for the ESBC using the setup entitlements command as shown

Save the changes and reboot the SBC.

| Entitlements for Enterprise Session Bord                                                                                                    | der Controller                         |
|----------------------------------------------------------------------------------------------------|----------------------------------------|
| Last Modified: Never                                                                                                    |                                        |
| 1 : Session Capacity                                                                                                    |                                        |
| 2 : Advanced                                                                                                    |                                        |
| 3 : Admin Security                                                                                                    |                                        |
| 4 : Data Integrity (FIPS 140-2)                                                                                                    |                                        |
| 5 : Transcode Codec AMR Capacity                                                                                                    |                                        |
| 6 : Transcode Codec AMRWB Capacity                                                                                                    | : 0                                    |
| 7 : Transcode Codec EVRC Capacity                                                                                                    | : 0                                    |
| 8 : Transcode Codec EVRCB Capacity                                                                                                    | : 0                                    |
| 9 : Transcode Codec EVS Capacity                                                                                                    | : 0                                    |
| 10: Transcode Codec OPUS Capacity                                                                                                    | : 0                                    |
| 11: Transcode Codec SILK Capacity                                                                                                    | : 0                                    |
| 11: Humboode bouce bills oupdotey                                                                                                    |                                        |
| Enter 1 - 11 to modify, d' to display,                                                                                                    | 's' to save, 'q' to exit. [s]: 1       |
| Session Capacity (0-128000)                                                                                                    | : 500                                  |
| Enter 1 - 11 to modify, d' to display,                                                                                                    | 's' to save, 'q' to exit. [s]: 3       |
| CAUTION: Enabling this feature activates<br>functions. Once saved, security cannot b<br>resetting the system back to factory def<br>************************************ | ************************************** |
| Enter 1 - 11 to modify, d' to display,                                                                                                    | 's' to save, 'q' to exit. [s]: 5       |
| Transcode Codec AMR Capacity (0-102375                                                                                                    | 5) : 50                                |
| Enter 1 - 11 to modify, d' to display,                                                                                                    | 's' to save, 'q' to exit. [s]: 2       |
| Advanced (enabled/disabled)                                                                                                    | : enabled                              |
| Enter 1 - 11 to modify, d' to display,                                                                                                    | 's' to save, 'q' to exit. [s]: 10      |
| Transcode Codec OPUS Capacity (0-1023)                                                                                                    | 75) : 50                               |
| Enter 1 - 11 to modify, d' to display,                                                                                                    | 's' to save, 'q' to exit. [s]: 11      |
| Transcode Codec SILK Capacity (0-1023)                                                                                                    | 75) <b>:</b> 50                        |

The SBC comes up after reboot and is now ready for configuration.

Go to configure terminal->system->http-server-config.

Enable the http-server-config to access the SBC using Web GUI. Save and activate the config.

| NN3900-101(http-server)# show |                     |
|-------------------------------|---------------------|
| http-server                   |                     |
| name                          | webServerInstance   |
| state                         | enabled             |
| realm                         |                     |
| ip-address                    |                     |
| http-state                    | enabled             |
| http-port                     | 80                  |
| https-state                   | disabled            |
| https-port                    | 443                 |
| http-interface-list           | GUI                 |
| http-file-upload-size         | 0                   |
| tls-profile                   |                     |
| auth-profile                  |                     |
| last-modified-by              | 0                   |
| last-modified-date            | 2020-10-06 00:28:26 |
|                               |                     |
| NN3900-101(http-server)#      |                     |
| NN3900-101(http-server)#      |                     |

# 8.2. Configure SBC using Web GUI

In this app note, we configure SBC using the WebGUI.

The Web GUI can be accessed through the url <u>http://<SBC\_MGMT\_IP</u>>.

|                                                | 0 |                          |          |
|------------------------------------------------|---|--------------------------|----------|
|                                                |   |                          |          |
|                                                |   |                          |          |
|                                                |   |                          |          |
|                                                |   |                          |          |
|                                                |   | Sign in to E-SBC         |          |
|                                                |   | Enter your details below |          |
| ORACLE<br>Enterprise Session Border Controller |   | Username                 |          |
|                                                |   | Password                 | Required |
|                                                |   |                          | Required |
|                                                |   | SIGN IN                  |          |

The username and password is the same as that of CLI.

| lighest task CPU usage                                                                                                    | •••                                                                                         | Current memory usage |                   | Historical memory usage                                                                                                    |                                                            |
|----------------------------------------------------------------------------------------------------|---------------------------------------------------------------------------------------------|----------------------|-------------------|----------------------------------------------------------------------------------------------------|------------------------------------------------------------|
| 100<br>80<br>60<br>40<br>20<br>0<br>157060<br>1080660<br>10806<br>108060<br>1080600<br>1080600<br>1080600<br>1080600<br>1080600<br>10 | <ul> <li>sipd03</li> <li>ISSH-1</li> <li>Console</li> <li>actod01</li> <li>xserv</li> </ul> | 20.0%                | Allocated<br>Free | 3,235M<br>3,235M<br>3,233M<br>3,233M<br>3,233M<br>3,233M<br>0,000 0,000 | <ul> <li>Memory usage</li> <li>Trend (rate:4.04</li> </ul> |
|                                                                                                    |                                                                                             |                      |                   |                                                                                                    |                                                            |

Go to Configuration as shown below, to configure the SBC

| ORACL           | E Enterprise S     | ession Border Controller                               |                                                         |               |                   | Û 🗸      | admin 🔻 |  |  |
|-----------------|--------------------|--------------------------------------------------------|---------------------------------------------------------|---------------|-------------------|----------|---------|--|--|
| NN4600-139 10.1 | 38.194.139 SCZ9.0  | .0 Patch 3 (Build 290)                                 | Dashboard                                               | Configuration | Monitor and Trace | Widgets  | System  |  |  |
| Configuration   | View Configuration | Q                                                      |                                                         |               | Discard           | 😧 Verify | 🖹 Save  |  |  |
| media-manager   | •                  | Configuration Objects                                  |                                                         |               |                   |          |         |  |  |
| security        | •                  |                                                        |                                                         |               |                   |          |         |  |  |
| session-router  | •                  | Name                                                   | Description                                             |               |                   |          |         |  |  |
|                 |                    | access-control                                         | Configure a static or dynamic access control list       |               |                   |          | ^       |  |  |
| system          | •                  | account-config Configure Quality of Service accounting |                                                         |               |                   |          |         |  |  |
|                 |                    | authentication-profile                                 | Configure authentication profile                        |               |                   |          |         |  |  |
|                 |                    | certificate-record                                     | Create, generate, and import a certificate              |               |                   |          |         |  |  |
|                 |                    | class-policy                                           | Configure classification profile policies               |               |                   |          |         |  |  |
|                 |                    | codec-policy                                           | Create and apply a codec policy to a realm and an agent |               |                   |          |         |  |  |
|                 |                    | filter-config                                          | Create a custom filter for SIP monitor and trace        |               |                   |          |         |  |  |
|                 |                    | fraud-protection                                       | Configure fraud protection                              |               |                   |          |         |  |  |
|                 |                    | host-route                                             | Insert entries into the routing table                   |               |                   |          |         |  |  |
|                 |                    | http-client                                            | Configure an HTTP client                                |               |                   |          |         |  |  |
|                 |                    | http-server                                            | Configure an HTTP server                                |               |                   |          | ~       |  |  |
| Show All        |                    | Displaying 1 - 10 of 40                                |                                                         |               |                   |          |         |  |  |

Kindly refer to the GUI User Guide given below for more information.

https://docs.oracle.com/en/industries/communications/enterprise-session-bordercontroller/9.0.0/webgui/web-gui-guide.pdf

The expert mode is used for configuration.

**Tip:** To make this configuration simpler, one can directly search the element to be configured, from the Objects tab available.

# 8.3. Configure system-config

Go to system->system-config

|                                  | e Session Border Controller |           |           |               |                   | Û 🔺      | admin 🔻     |
|----------------------------------|-----------------------------|-----------|-----------|---------------|-------------------|----------|-------------|
| NN4600-139 10.138.194.139 SCZ9   | 9.0.0 Patch 3 (Build 290)   |           | Dashboard | Configuration | Monitor and Trace | Widgets  | System      |
| Configuration View Configuration | ion Q                       |           |           |               | Discard           | 😧 Verify | 🖹 Sav       |
| host-route                       | Modify System Config        |           |           |               |                   | Show Co  | nfiguration |
| http-client                      |                             |           |           |               |                   |          | ~           |
| http-server                      | Hostname                    | OracleSBC |           |               |                   |          | - 1         |
| network-interface                | Description                 |           |           |               |                   |          |             |
| ntp-config                       |                             |           |           |               |                   |          |             |
| phy-interface                    |                             |           |           |               |                   |          |             |
| redundancy-config                | Location                    |           |           |               |                   |          |             |
| snmp-community                   | Mib System Contact          |           |           |               |                   |          |             |
| spl-config                       | Mib System Name             |           |           |               |                   |          |             |
| system-config                    | Mib System Location         |           |           |               |                   |          |             |
| trap-receiver                    | Acp TLS Profile             | T         |           |               |                   |          |             |
| Show All                         | ОК                          | Delete    |           |               |                   |          |             |

Please enter the default gateway value in the system config page.

|                               | se Session Border Controller |                |                   |           |               |                   | Û 🔺      | admin 👻    |
|-------------------------------|------------------------------|----------------|-------------------|-----------|---------------|-------------------|----------|------------|
| NN4600-139 10.138.194.139 SCZ | 29.0.0 Patch 3 (Build 290)   |                | C                 | Dashboard | Configuration | Monitor and Trace | Widgets  | System     |
| Configuration View Configura  | tion Q                       |                |                   |           |               | Discard           | 😧 Verify | 🖹 Save     |
| host-route                    | Modify System Config         |                |                   |           |               |                   | Show Cor | figuration |
| http-client                   |                              |                |                   |           |               |                   |          | ^          |
| http-server                   | Options                      |                |                   |           |               |                   |          |            |
| network-interface             | Call Trace                   |                |                   |           |               |                   |          |            |
| ntp-config                    | Default Catanan              | enable         |                   |           |               |                   |          |            |
| phy-interface                 | Default Gateway              | 10.138.194.129 |                   |           |               |                   |          |            |
| redundancy-config             | Restart                      | ✓ enable       |                   |           |               |                   |          |            |
| spmp-community                | Telnet Timeout               | 0              | (Range: 065535)   |           |               |                   |          | - 1        |
|                               | Console Timeout              | 0              | ( Range: 065535 ) |           |               |                   |          |            |
| spi-config                    | HTTP Timeout                 | 5              | ( Range: 020 )    |           |               |                   |          |            |
| system-config                 | Alarm Threshold              |                |                   |           |               |                   |          | _          |
| trap-receiver                 |                              |                |                   |           |               |                   |          | >          |
| Show All                      | ОК                           | Delete         |                   |           |               |                   |          |            |

For VME, transcoding cores are required. Please refer the documentation here for more information

https://docs.oracle.com/en/industries/communications/enterprise-session-bordercontroller/9.0.0/releasenotes/esbc-release-notes.pdf The above step is needed only if any transcoding is used in the configuration. If there is no transcoding involved, then the above step is not needed.

# 8.4. Configure Physical Interface values

To configure physical Interface values, go to System->phy-interface.

Please configure M00 for Zoom side and M01 for Cisco side.

| Zoom BYOC (M00) | Cisco side (M01)                   |
|-----------------|------------------------------------|
|                 |                                    |
| 0               | 1                                  |
|                 |                                    |
| 0               | 0                                  |
|                 |                                    |
| Media           | Media                              |
|                 |                                    |
|                 | Zoom BYOC (M00)<br>0<br>0<br>Media |

Please configure M00 interface as below.

| ORACL             | ORACLE Enterprise Session Border Controller |            |                        |          |   |               |           |               |                   |          |        |
|-------------------|---------------------------------------------|------------|------------------------|----------|---|---------------|-----------|---------------|-------------------|----------|--------|
| NN4600-139 10.1   | 38.194.139                                  | SCZ9.0     | .0 Patch 3 (Build 290) |          |   |               | Dashboard | Configuration | Monitor and Trace | Widgets  | System |
| Configuration     | View Con                                    | figuration | Q                      |          |   |               |           |               | Discard           | 😧 Verify | 🖹 Save |
| media-manager     | •                                           | ^          | Modify Phy Interface   |          |   |               |           |               |                   |          |        |
| security          | ►                                           |            |                        |          |   |               |           |               |                   |          | ^      |
| session-router    | ►                                           |            | Name                   | M00      |   |               |           |               |                   |          |        |
| system            | Ŧ                                           |            | Operation Type         | Media    | • |               |           |               |                   |          |        |
| fraud-protection  |                                             |            | Port                   | 0        |   | ( Range: 05 ) |           |               |                   |          |        |
|                   |                                             |            | Slot                   | 0        |   | (Range: 0)    |           |               |                   |          |        |
| host-route        |                                             |            | Virtual Mac            |          |   |               |           |               |                   |          |        |
| http-client       |                                             |            | Admin State            | anable.  |   |               |           |               |                   |          | - 1    |
| http-server       |                                             |            | Auto Nogotistion       | V enable |   |               |           |               |                   |          |        |
| network-interface | 2                                           |            | Auto negotiation       | 🗸 enable |   |               |           |               |                   |          |        |
| netton interact   | -                                           |            | Duplex Mode            | FULL     |   |               |           |               |                   |          |        |
| ntp-config        |                                             |            | Speed                  | 100      | w |               |           |               |                   |          |        |
| phy-interface     |                                             | ~          |                        |          |   |               |           |               |                   |          | ~      |
| Show All          |                                             |            | ОК                     | Back     |   |               |           |               |                   |          |        |

Please configure M01 interface as below

| ORACL            | E Enterprise       | Session Border Controller |          |             |           |               |                   |          | admin 🔻 |
|------------------|--------------------|---------------------------|----------|-------------|-----------|---------------|-------------------|----------|---------|
| NN4600-139 10.   | 138.194.139 SCZ9.  | 0.0 Patch 3 (Build 290)   |          |             | Dashboard | Configuration | Monitor and Trace | Widgets  | System  |
| Configuration    | View Configuration | n Q                       |          |             |           |               | Discard           | 😧 Verify | B Save  |
| media-manager    | *                  | Modify Phy Interface      |          |             |           |               |                   |          |         |
| security         |                    |                           |          |             |           |               |                   |          | ^       |
| session-router   | <b>→</b>           | Name                      | M01      |             |           |               |                   |          |         |
| system           | Ŧ                  | Operation Type            | Media    | 7           |           |               |                   |          |         |
| fraud-protection |                    | Port                      | 1        | (Range: 05) |           |               |                   |          |         |
|                  |                    | Slot                      | 0        | (Range: 0)  |           |               |                   |          |         |
| nost-route       |                    | Virtual Mac               |          |             |           |               |                   |          |         |
| http-client      |                    | Admin State               | 🗸 enable |             |           |               |                   |          |         |
| http-server      |                    | Auto Negotiation          |          |             |           |               |                   |          |         |
| network-interfac | e                  | nato negotiation          | enable   |             |           |               |                   |          |         |
|                  |                    | Duplex Mode               | FULL     | 7           |           |               |                   |          |         |
| ntp-config       |                    | Speed                     | 100      | r           |           |               |                   |          |         |
| phy-interface    | ~                  |                           |          |             |           |               |                   |          | ×       |
| Show All         |                    | ОК                        | Back     |             |           |               |                   |          |         |

# 8.5. Configure Network Interface values

To configure network-interface, go to system->Network-Interface. Configure interface

The table below lists the parameters, to be configured for both the interfaces.

| Parameter Name | Zoom BYOC<br>Network Interface(M00) | Cisco side Network<br>Interface(M01) |
|----------------|-------------------------------------|--------------------------------------|
| Name           | M00                                 | M01                                  |
| Host Name      |                                     |                                      |
| IP Address     | 155.212.214.120                     | 10.232.50.79                         |
| Net Mask       | 255.255.255.0                       | 255.255.255.0                        |
| Gateway        | 155.212.214.65                      | 10.232.50.1                          |

Please configure network interface M00 as below

| ORACL            | E Enterprise      | Session Border Controller |                 |                |           |               |                   |          | admin 🔻 |
|------------------|-------------------|---------------------------|-----------------|----------------|-----------|---------------|-------------------|----------|---------|
| NN4600-139 10.1  | 38.194.139 SCZ9.  | 0.0 Patch 3 (Build 290)   |                 |                | Dashboard | Configuration | Monitor and Trace | Widgets  | System  |
| Configuration    | View Configuratio | n Q                       |                 |                |           |               | Discard           | 😧 Verify | 🖹 Save  |
| media-manager    | *                 | Modify Network Interface  |                 |                |           |               |                   |          |         |
| security         | •                 |                           |                 |                |           |               |                   |          | ^       |
| session-router   |                   | Name                      | M00             | 7              |           |               |                   |          |         |
| system           | Ŧ                 | Sub Port Id               | 0               | (Range: 04095) |           |               |                   |          |         |
| fraud-protection |                   | Description               |                 |                |           |               |                   |          |         |
| host-route       |                   |                           |                 |                |           |               |                   |          |         |
| http-client      |                   |                           |                 |                |           |               |                   |          |         |
| http-server      |                   | Hostname                  | 155.212.214.120 |                |           |               |                   |          |         |
| network-interfac | 2                 | IP Address                | 155.212.214.120 |                |           |               |                   |          |         |
| ntp-config       |                   | Pri Utility Addr          |                 |                |           |               |                   |          |         |
| ing coming       |                   | Sec Utility Addr          |                 |                |           |               |                   |          | ~       |
| phy-interface    | *                 | OK B                      | Bark            |                |           |               |                   |          |         |
| Show All         |                   | UK D                      | duk .           |                |           |               |                   |          |         |

11/1/2///20

Similarly, configure network interface M01 as below

| ORACL             | E Enterprise S     | Gession Border Controller |              |   |                |           |               |                   |          | admin 🔻 |
|-------------------|--------------------|---------------------------|--------------|---|----------------|-----------|---------------|-------------------|----------|---------|
| NN4600-139 10.1   | 38.194.139 SCZ9.0  | 1.0 Patch 3 (Build 290)   |              |   |                | Dashboard | Configuration | Monitor and Trace | Widgets  | System  |
| Configuration     | View Configuration | Q                         |              |   |                |           |               | Discard           | 😧 Verify | 🖹 Save  |
| media-manager     | A                  | Modify Network Interface  |              |   |                |           |               |                   |          |         |
| security          | •                  |                           |              |   |                |           |               |                   |          | ^       |
| session-router    | •                  | Name                      | M01          | • |                |           |               |                   |          | - 1     |
| system            | Ŧ                  | Sub Port Id               | 0            |   | (Range: 04095) |           |               |                   |          |         |
| fraud-protection  |                    | Description               |              |   |                |           |               |                   |          |         |
| host-route        |                    |                           |              |   |                |           |               |                   |          |         |
| http-client       |                    |                           |              |   |                |           |               |                   |          |         |
| http-server       | - 1                | Hostname                  | 10.232.50.79 |   |                |           |               |                   |          |         |
| network-interface | 2                  | IP Address                | 10.232.50.79 |   |                |           |               |                   |          |         |
| ntp-config        |                    | Pri Utility Addr          |              |   |                |           |               |                   |          |         |
| nhu interface     |                    | Sec Utility Addr          |              |   |                |           |               |                   |          | ~       |
| Show All          | <b>v</b>           | OK                        | Back         |   |                |           |               |                   |          |         |

# 8.6. Enable media manager

Media-manager handles the media stack required for SIP sessions on the SBC. Enable the media manager option as below.

In addition to the above config, please set the max and min untrusted signaling values to 1. Go to Media-Manager->Media-Manager

| ORACL                         | ORACLE Enterprise Session Border Controller |                         |           |                      |               |                   |          |        |  |
|-------------------------------|---------------------------------------------|-------------------------|-----------|----------------------|---------------|-------------------|----------|--------|--|
| NN4600-139 10.1               | 38.194.139 SCZ9.0                           | .0 Patch 3 (Build 290)  |           | Dashboard            | Configuration | Monitor and Trace | Widgets  | Syster |  |
| Configuration                 | View Configuration                          | Q                       |           |                      |               | Discard           | Ø Verify | Bs     |  |
| media-manager<br>codec-policy | × ^                                         | Modify Media Mana       | ager      |                      |               |                   |          |        |  |
| media-manager                 |                                             | State                   | v enable  |                      |               |                   |          |        |  |
| media-policy                  |                                             | Flow Time Limit         | 86400     | (Range: 04294967295) |               |                   |          |        |  |
| realm-config                  |                                             | Initial Guard Timer     | 300       | (Range: 04294967295) |               |                   |          |        |  |
| steering-pool                 | - 11                                        | TCP Flow Time Limit     | 300       | (Range: 04294967295) |               |                   |          |        |  |
| security                      | ÷                                           | TCP Initial Guard Timer | 300       | (Range: 04294967295) |               |                   |          |        |  |
| session-router                | <b>.</b>                                    | TCP Subsq Guard Timer   | 300       | (Range: 04294967295) |               |                   |          |        |  |
| system                        | Ŧ                                           | Hnt Rtcp                | enable    |                      |               |                   |          |        |  |
| fraud-protection              |                                             | Algd Log Level          | NOTICE 💌  |                      |               |                   |          |        |  |
| host-route                    | ~                                           | Mbcd Log Level          | NOTICE    |                      |               |                   |          |        |  |
| Show All                      |                                             |                         | OK Delete |                      |               |                   |          |        |  |

| ORACL              | ORACLE Enterprise Session Border Controller |                              |        |                        |               |                   |          |        |
|--------------------|---------------------------------------------|------------------------------|--------|------------------------|---------------|-------------------|----------|--------|
| NN4600-139 10.1    | 138.194.139 SCZ9.0                          | 0.0 Patch 3 (Build 290)      |        | Dashboard              | Configuration | Monitor and Trace | Widgets  | System |
| Configuration      | View Configuration                          | n Q                          |        |                        |               | Discard           | 😧 Verify | B Save |
| media-manager      | *                                           | Modify Media Manager         |        |                        |               |                   |          |        |
| codec-policy       |                                             |                              | enaple |                        |               |                   |          | ^      |
| media-manager      |                                             | Max Signaling Bandwidth      | 100000 | (Range: 7100010000000) |               |                   |          |        |
| media-policy       |                                             | Max Untrusted Signaling      | 1      | ( Range: 0100          |               |                   |          |        |
| realm_config       |                                             | Min Untrusted Signaling      | 1      | (Range: 0100)          |               |                   |          |        |
| realiti-coning     |                                             | Dos Guard Window             | 5      | (Range: 130)           |               |                   |          | - 1    |
| steering-pool      |                                             | Untrusted Minor Threshold    | 0      | (Range: 0100)          |               |                   |          |        |
| security           | •                                           | Untrusted Major Threshold    | 0      | (Range: 0100)          |               |                   |          |        |
| session-router     | •                                           | Untrusted Critical Threshold | 0      | (Range: 0100)          |               |                   |          |        |
| system             | <b>.</b>                                    | Trusted Minor Threshold      | 0      | (Range: 0100)          |               |                   |          |        |
| found another them |                                             | Trusted Major Threshold      | 0      | (Range: 0100)          |               |                   |          |        |
| traud-protection   |                                             | Trusted Critical Threshold   | 0      | (Range: 0100)          |               |                   |          |        |
| host-route         | ~                                           |                              |        |                        |               |                   |          | ·      |
| Show All           |                                             | ОК                           | Delete |                        |               |                   |          |        |

# 8.7. Configure Realms

Navigate to realm-config under media-manager and configure a realm as shown below The name of the Realm can be any relevant name according to the user convenience.

Use the following table as a configuration example for the two realms used in this configuration:

| Config Parameter              | Zoom Side  | Cisco Side |
|-------------------------------|------------|------------|
| Identifier                    | ZoomRealm  | CUCMRealm  |
| Network Interface             | M00        | M01        |
| Mm in realm                   |            |            |
| FQDN                          |            |            |
| Media Sec policy              | sdespolicy | RTP        |
| Access Control Trust<br>Level | High       | High       |

In the below case, Realm name is given as ZoomRealm for Zoom Side Please set the Access Control Trust Level as high for this realm

| ORACL            | ORACLE Enterprise Session Border Controller |                     |           |  |           |               |                   |          |        |
|------------------|---------------------------------------------|---------------------|-----------|--|-----------|---------------|-------------------|----------|--------|
| NN4600-139 10.1  | 38.194.139 SCZ9.0.0 I                       | Patch 3 (Build 290) |           |  | Dashboard | Configuration | Monitor and Trace | Widgets  | System |
| Configuration    | View Configuration                          | Q                   |           |  |           |               | Discard           | 😧 Verify | Sav    |
| media-manager    | <b>T</b>                                    | Add Realm Config    |           |  |           |               |                   |          |        |
| codec-policy     |                                             |                     |           |  |           |               |                   |          | ^      |
| media-manager    |                                             | ldentifier          | ZoomRealm |  |           |               |                   |          |        |
| media-policy     |                                             | Description         |           |  |           |               |                   |          |        |
| realm-config     |                                             |                     |           |  |           |               |                   |          |        |
| steering-pool    |                                             |                     |           |  |           |               |                   |          |        |
| security         | +                                           | Addr Prefix         | 0.0.0.0   |  |           |               |                   |          |        |
| session-router   | •                                           | Network Interfaces  | M00:0.4 × |  |           |               |                   |          |        |
| system           | v                                           | Media Realm List    |           |  |           |               |                   |          |        |
| fraud-protection |                                             | Mm In Realm         | ✓ enable  |  |           |               |                   |          |        |
| host-route       |                                             | Mm In Network       | ✓ enable  |  |           |               |                   |          |        |
| http-client      | ~                                           | Mm Same Ip          | ✓ enable  |  |           |               |                   |          | ~      |
| Show All         | $\supset$                                   | ОК                  | Back      |  |           |               |                   |          |        |

| ORACL            | E Enterprise Se     | ssion Border Controller        |      |    |                      |               |                   |          | admin 🔻 |
|------------------|---------------------|--------------------------------|------|----|----------------------|---------------|-------------------|----------|---------|
| NN4600-139 10.1  | 38.194.139 SCZ9.0.0 | Patch 3 (Build 290)            |      |    | Dashboard            | Configuration | Monitor and Trace | Widgets  | System  |
| Configuration    | View Configuration  | Q                              |      |    |                      |               | Discard           | 😧 Verify | E Save  |
| media-manager    | v ^                 | Add Realm Config               |      |    |                      |               |                   |          |         |
| codec-policy     |                     | In Manipulationid              |      | Ψ. |                      |               |                   |          | ^       |
| media-manager    |                     | Out Manipulationid             |      |    |                      |               |                   |          |         |
| media-policy     |                     | Average Rate Limit             | 0    |    | (Range: 04294967295) |               |                   |          |         |
| realm-config     |                     | Access Control Trust Level     | high |    |                      |               |                   |          |         |
| steering-pool    |                     | Invalid Signal Threshold       | 0    |    | (Range: 04294967295) |               |                   |          |         |
| security         | <b>→</b>            | Maximum Signal Threshold       | 0    |    | (Range: 04294967295) |               |                   |          |         |
| session-router   | •                   | Untrusted Signal Threshold     | 0    |    | (Range: 04294967295) |               |                   |          |         |
| system           | v                   | Nat Trust Threshold            | 0    |    | (Range: 065535)      |               |                   |          |         |
| fraud-protection |                     | Max Endpoints Per Nat          | 0    |    | (Range: 065535)      |               |                   |          |         |
| naud-protection  |                     | Nat Invalid Message Threshold  | 0    |    | (Range: 065535)      |               |                   |          |         |
| host-route       |                     | Wait Time For Invalid Register | 0    |    | ( Range: 0,4300 )    |               |                   |          |         |
| http-client      |                     | Deny Period                    | 30   |    | (Range: 04294967295) |               |                   |          | ~       |
| Show All         | <b>`</b>            | ОК                             | Back |    |                      |               |                   |          |         |

2///8

Similarly, Realm name is given as CUCMRealm for Cisco side. Please set the Access Control Trust Level as high for this realm too.

| ORACL            | E Enterprise Ses     | ssion Border Controller |           |   |           |               |                   |          | admin 🔻 |
|------------------|----------------------|-------------------------|-----------|---|-----------|---------------|-------------------|----------|---------|
| NN4600-139 10.   | 138.194.139 SCZ9.0.0 | Patch 3 (Build 290)     |           | I | Dashboard | Configuration | Monitor and Trace | Widgets  | System  |
| Configuration    | View Configuration   | Q                       |           |   |           |               | Discard           | 😧 Verify | Save    |
| media-manager    | <b>v</b>             | Add Realm Config        |           |   |           |               |                   |          |         |
| codec-policy     |                      |                         |           |   |           |               |                   |          | ^       |
| media-manager    |                      | Identifier              | CUCMRealm |   |           |               |                   |          |         |
| media-policy     |                      | Description             |           |   |           |               |                   |          |         |
| realm-config     |                      |                         |           |   |           |               |                   |          |         |
| steering-pool    |                      |                         |           |   |           |               |                   |          |         |
| security         | <b>→</b>             | Addr Prefix             | 0.0.0.0   |   |           |               |                   |          |         |
| session-router   | •                    | Network Interfaces      | M01:0.4 🗶 |   |           |               |                   |          |         |
| system           | Ŧ                    | Media Realm List        |           |   |           |               |                   |          |         |
| fraud-protection |                      | Mm In Realm             | ✓ enable  |   |           |               |                   |          |         |
| host-route       |                      | Mm In Network           | ✓ enable  |   |           |               |                   |          |         |
| http-client      | *                    | Mm Same Ip              | ✓ enable  |   |           |               |                   |          | ~       |
| Show All         |                      | OK                      | Back      |   |           |               |                   |          |         |

| ORACL            | E Enterprise Se     | ssion Border Controller        |      |   |                      |               |                        |          | admin 🔻 |
|------------------|---------------------|--------------------------------|------|---|----------------------|---------------|------------------------|----------|---------|
| NN4600-139 10.1  | 38.194.139 SCZ9.0.0 | Patch 3 (Build 290)            |      |   | Dashbo               | ard Configura | tion Monitor and Trace | Widgets  | System  |
| Configuration    | View Configuration  | Q                              |      |   |                      |               | Discard                | 😧 Verify | B Save  |
| media-manager    | *                   | Add Realm Config               |      |   |                      |               |                        |          |         |
| codec-policy     |                     | In Manipulationid              |      |   |                      |               |                        |          | ^       |
| media-manager    |                     | Out Manipulationid             |      |   |                      |               |                        |          |         |
| media-policy     |                     | Average Rate Limit             | 0    |   | (Range: 04294967295) |               |                        |          |         |
| realm-config     |                     | Access Control Trust Level     | high | Ŧ |                      |               |                        |          |         |
| steering-pool    |                     | Invalid Signal Threshold       | 0    |   | (Range: 04294967295) |               |                        |          |         |
| security         | •                   | Maximum Signal Threshold       | 0    |   | (Range: 04294967295) |               |                        |          |         |
| session-router   | •                   | Untrusted Signal Threshold     | 0    |   | (Range: 04294967295) |               |                        |          |         |
| system           |                     | Nat Trust Threshold            | 0    |   | (Range: 065535)      |               |                        |          |         |
| fraud protection |                     | Max Endpoints Per Nat          | 0    |   | (Range: 065535)      |               |                        |          |         |
| naud-protection  |                     | Nat Invalid Message Threshold  | 0    |   | ( Range: 065535 )    |               |                        |          |         |
| host-route       |                     | Wait Time For Invalid Register | 0    |   | ( Range: 0,4300 )    |               |                        |          |         |
| http-client      |                     | Deny Period                    | 30   |   | (Range: 04294967295) |               |                        |          | ~       |
| Show All         | ~                   | ОК                             | Back |   |                      |               |                        |          |         |

For more information on Access Control Trust Level, please refer to SBC Security guide link given below:

https://docs.oracle.com/en/industries/communications/session-border-controller/9.0.0/security/security-guide.pdf

#### 8.8. Enable sip-config

SIP config enables SIP handling in the SBC. Make sure the home realm-id, registrar-domain and registrar-host are configured.

Also add the options to the sip-config as shown below. To configure sip-config, Go to Session-Router->sip-config and in options, add the below

- add max-udp-length =0
- inmanip-before-validate

For more info, please refer to SBC security guide given in the above section.

| ORACLE Enterprise Set              | ssion Border Controller |                           |                        |               |                   |          | admin 🔻 |
|------------------------------------|-------------------------|---------------------------|------------------------|---------------|-------------------|----------|---------|
| NN4600-139 10.138.194.139 SCZ9.0.0 | ) Patch 3 (Build 290)   |                           | Dashboard              | Configuration | Monitor and Trace | Widgets  | System  |
| Configuration View Configuration   | Q                       |                           |                        |               | Discard           | 😧 Verify | 🖹 Save  |
| session-agent                      | Modify SIP Config       |                           |                        |               |                   |          |         |
| session-group                      |                         | ISU                       | ( канде: 04544401545 ) |               |                   |          | ^       |
| session-recording-group            | Session Max Life Limit  | 0                         |                        |               |                   |          |         |
| session-recording-server           | Enforcement Profile     | T                         |                        |               |                   |          |         |
| session-translation                | Red Max Trans           | 10000                     | (Range: 050000)        |               |                   |          |         |
| sip-config                         | Options                 | inmanip-before-validate 🗙 |                        |               |                   |          |         |
| sip-feature                        |                         | max-udp-length=0 🗙        |                        |               |                   |          |         |
| sip-interface                      | SPL Options             |                           |                        |               |                   |          |         |
| sip-manipulation                   | SIP Message Len         | 4096                      | (Range: 065535)        |               |                   |          |         |
| sip-monitoring                     | Enum Sag Match          | enable                    |                        |               |                   |          |         |
|                                    | Extra Method Stats      | ✓ enable                  |                        |               |                   |          | ~       |
| translation-rules                  |                         |                           |                        |               |                   |          |         |
| Show All                           | OK D                    | elete                     |                        |               |                   |          |         |

## 8.9. Configuring a certificate for SBC

This section describes how to configure the SBC for both TLS and SRTP communication with Zoom

Zoom allows TLS connections from SBC's for SIP traffic, and SRTP for media traffic. It requires a certificate signed by one of the trusted Certificate Authorities.

The process includes the following steps:

- 1) Create a certificate-record "Certificate-record" are configuration elements on Oracle SBC which captures information for a TLS certificate such as common-name, key-size, key-usage etc.
- SBC 1 certificate-record assigned to SBC
- Root 1 certificate-record for root cert
- 2) Deploy the SBC and Root certificates on the SBC

The following, DigitCert GlobalRootCA and DigiCert SHA2 Secure Server CA are the root and intermediate CA certificates used to sign the SBC's end entity certificate.

To trust Zoom certificates, your SBC must have below DigiCert Global Root CA, DigiCert Global Root G2 and DigiCert Global Root G3 installed.

Note : Since both Oracle SBC and Zoom use DigiCert Global Root CA only one certificate record should be created for the DigiCert Global Root CA certificate.

# Step 1 – Creating the certificate record

Go to security->Certificate Record and configure the SBC entity certificate for SBC as shown below. **We are creating this certificate for Zoom Side.** The certificate can be from any root CA which is supported by Zoom.

2///

| ORACL              | ORACLE Enterprise Session Border Controller admin |                           |                         |         |                  |                   |          |        |  |
|--------------------|---------------------------------------------------|---------------------------|-------------------------|---------|------------------|-------------------|----------|--------|--|
| NN4600-139 10.1    | 138.194.139 SCZ                                   | 9.0.0 Patch 3 (Build 290) |                         | Dashboa | rd Configuration | Monitor and Trace | Widgets  | Syster |  |
| Configuration      | View Configurat                                   | ion Q                     |                         |         |                  | Discard           | 😧 Verify | E s    |  |
| media-manager      | ►                                                 | Modify Certificate Record |                         |         |                  |                   |          |        |  |
| security           | •                                                 |                           |                         |         |                  |                   |          |        |  |
| authentication-p   | rofile                                            | Name                      | DigiCertRoot            |         |                  |                   |          |        |  |
| certificate-record | I.                                                | Country                   | US                      |         |                  |                   |          |        |  |
| tls-global         |                                                   | State                     | MA                      |         |                  |                   |          |        |  |
| tls-profile        |                                                   | Locality                  | Burlington              |         |                  |                   |          |        |  |
| session-router     | ►                                                 | Organization              | Engineering             |         |                  |                   |          |        |  |
| system             | ►                                                 | Unit                      |                         |         |                  |                   |          |        |  |
|                    |                                                   | Common Name               | DigiCert Global Root CA |         |                  |                   |          |        |  |
|                    |                                                   | Key Size                  | 2048 💌                  |         |                  |                   |          |        |  |
|                    |                                                   | Alternate Name            |                         |         |                  |                   |          |        |  |
| Show All           |                                                   | OK                        | Back                    |         |                  |                   |          |        |  |

| ORACL              | E Enterprise       | Session Border Controller |                    |   |      |        |               |                   |          | admin 🔻 |
|--------------------|--------------------|---------------------------|--------------------|---|------|--------|---------------|-------------------|----------|---------|
| NN4600-139 10.13   | 8.194.139 SCZ9     | 0.0 Patch 3 (Build 290)   |                    |   | Dash | nboard | Configuration | Monitor and Trace | Widgets  | System  |
| Configuration      | View Configuration | n Q                       |                    |   |      |        |               | Discard           | 😧 Verify | E Save  |
| media-manager      | Þ                  | Modify Certificate Record |                    |   |      |        |               |                   |          |         |
| security           | •                  | Alternate Name            |                    |   |      |        |               |                   |          | ^       |
| authentication-pro | ofile              | Trusted                   | ✓ enable           |   |      |        |               |                   |          |         |
| certificate-record |                    | Key Usage List            | digitalSignature 🗙 |   |      |        |               |                   |          |         |
| tls-global         |                    |                           | keyEncipherment 🗙  |   |      |        |               |                   |          |         |
| tls-profile        |                    | Extended Key Usage List   | serverAuth 🗙       |   |      |        |               |                   |          | - 1     |
| session-router     | •                  | Key Algor                 | rsa                | Ŧ |      |        |               |                   |          |         |
| system             | •                  | Digest Algor              | sha256             | Ŧ |      |        |               |                   |          |         |
|                    |                    | Ecdsa Key Size            | p256               | v |      |        |               |                   |          |         |
|                    |                    | Cert Status Profile List  |                    |   |      |        |               |                   |          |         |
|                    |                    |                           |                    |   |      |        |               |                   |          | v       |
| Show All           |                    | ОК                        | Back               |   |      |        |               |                   |          |         |

The table below specifies the parameters required for certificate configuration. Modify the configuration according to the certificates in your environment

| Config<br>Parameter           | Digicert<br>Intermediate             | DigiCert Root<br>CA                 | DigiCertRootG2                      | DigiCertRootG3                      |
|-------------------------------|--------------------------------------|-------------------------------------|-------------------------------------|-------------------------------------|
| Common<br>Name                | DigiCert SHA2<br>Secure Server<br>CA | DigiCert Global<br>Root CA          | DigiCert Global<br>RootG2           | DigiCert Global<br>RootG3           |
| Key Size                      | 2048                                 | 2048                                | 2048                                | 2048                                |
| Key-Usage-<br>List            | digitalSignature<br>keyEncipherment  | digitalSignaturekey<br>Encipherment | digitalSignature<br>keyEncipherment | digitalSignature<br>keyEncipherment |
| Extended<br>Key Usage<br>list | serverAuth                           | serverAuth                          | serverAuth                          | serverAuth                          |
| Key algor                     | rsa                                  | rsa                                 | rsa                                 | rsa                                 |
| Digest-algor                  | Sha256                               | Sha256                              | Sha256                              | Sha256                              |

Below is the list of Zoom approved CA Vendors. Oracle SBC Certificate can be signed by any of these Certificate Authorities.

| Certificate Issuer Organization | Common Name or Certificate Name    |
|---------------------------------|------------------------------------|
| Buypass AS-983163327            | Buypass Class 2 Root CA            |
| Buypass AS-983163327            | Buypass Class 3 Root CA            |
| Baltimore                       | Baltimore CyberTrust Root          |
| Cybertrust, Inc                 | Cybertrust Global Root             |
| DigiCert Inc                    | DigiCert Assured ID Root CA        |
| DigiCert Inc                    | DigiCert Assured ID Root G2        |
| DigiCert Inc                    | DigiCert Assured ID Root G3        |
| DigiCert Inc                    | DigiCert Global Root CA            |
| DigiCert Inc                    | DigiCert Global Root G2            |
| DigiCert Inc                    | DigiCert Global Root G3            |
| DigiCert Inc                    | DigiCert High Assurance EV Root CA |
| DigiCert Inc                    | DigiCert Trusted Root G4           |

| GeoTrust Inc.        | GeoTrust Global CA                                           |
|----------------------|--------------------------------------------------------------|
| GeoTrust Inc.        | GeoTrust Primary Certification Authority                     |
| GeoTrust Inc.        | GeoTrust Primary Certification Authority - G2                |
| GeoTrust Inc.        | GeoTrust Primary Certification Authority - G3                |
| GeoTrust Inc.        | GeoTrust Universal CA                                        |
| GeoTrust Inc.        | GeoTrust Universal CA 2                                      |
| Symantec Corporation | Symantec Class 1 Public Primary Certification Authority - G4 |
| Symantec Corporation | Symantec Class 1 Public Primary Certification Authority - G6 |
| Symantec Corporation | Symantec Class 2 Public Primary Certification Authority - G4 |
| Symantec Corporation | Symantec Class 2 Public Primary Certification Authority - G6 |
| Thawte, Inc.         | Thawte Primary Root CA                                       |
| Thawte, Inc.         | Thawte Primary Root CA - G2                                  |
| Thawte, Inc.         | Thawte Primary Root CA - G3                                  |
| VeriSign, Inc.       | VeriSign Class 1 Public Primary Certification Authority - G3 |
| VeriSign, Inc.       | VeriSign Class 2 Public Primary Certification Authority - G3 |
| VeriSign, Inc.       | VeriSign Class 3 Public Primary Certification Authority - G3 |
| VeriSign, Inc.       | VeriSign Class 3 Public Primary Certification Authority - G4 |
| VeriSign, Inc.       | VeriSign Class 3 Public Primary Certification Authority - G5 |
| VeriSign, Inc.       | VeriSign Universal Root Certification Authority              |
| AffirmTrust          | AffirmTrust Commercial                                       |
| AffirmTrust          | AffirmTrust Networking                                       |
| AffirmTrust          | AffirmTrust Premium                                          |
| AffirmTrust          | AffirmTrust Premium ECC                                      |
| Entrust, Inc.        | Entrust Root Certification Authority                         |
| Entrust, Inc.        | Entrust Root Certification Authority - EC1                   |
| Entrust, Inc.        | Entrust Root Certification Authority - G2                    |
| Entrust, Inc.        | Entrust Root Certification Authority - G4                    |
| Entrust.net          | Entrust.net Certification Authority (2048)                   |
| GlobalSign           | GlobalSign                                                   |
|                      |                                                              |

| GlobalSign                            | GlobalSign                                |
|---------------------------------------|-------------------------------------------|
| GlobalSign                            | GlobalSign                                |
| GlobalSign nv-sa                      | GlobalSign Root CA                        |
| The GoDaddy Group, Inc.               | Go Daddy Class 2 CA                       |
| GoDaddy.com, Inc.                     | Go Daddy Root Certificate Authority - G2  |
| Starfield Technologies, Inc.          | Starfield Class 2 CA                      |
| Starfield Technologies, Inc.          | Starfield Root Certificate Authority - G2 |
| QuoVadis Limited                      | QuoVadis Root CA 1 G3                     |
| QuoVadis Limited                      | QuoVadis Root CA 2                        |
| QuoVadis Limited                      | QuoVadis Root CA 2 G3                     |
| QuoVadis Limited                      | QuoVadis Root CA 3                        |
| QuoVadis Limited                      | QuoVadis Root CA 3 G3                     |
| QuoVadis Limited                      | QuoVadis Root Certification Authority     |
| Comodo CA Limited                     | AAA Certificate Services                  |
| AddTrust AB                           | AddTrust Class 1 CA Root                  |
| AddTrust AB                           | AddTrust External CA Root                 |
| COMODO CA Limited                     | COMODO Certification Authority            |
| COMODO CA Limited                     | COMODO ECC Certification Authority        |
| COMODO CA Limited                     | COMODO RSA Certification Authority        |
| The USERTRUST Network                 | USERTrust ECC Certification Authority     |
| The USERTRUST Network                 | USERTrust RSA Certification Authority     |
| T-Systems Enterprise Services<br>GmbH | T-TeleSec GlobalRoot Class 2              |
| T-Systems Enterprise Services<br>GmbH | T-TeleSec GlobalRoot Class 3              |

## Step 2 – Generating a certificate signing request

(Only required for the SBC's end entity certificate, and not for root CA certs)

Please note – certificate signing request is only required to be executed for SBC Certificate – not for the root/intermediate certificates.

- Select the certificate and generate certificate on clicking the "Generate" command.
- Please copy/paste the text that gets printed on the screen as shown below and upload to your CA server for signature.

| Copy the following information and send to a CA authority                                                                                                    |   |
|----------------------------------------------------------------------------------------------------|---|
| BEGIN CERTIFICATE REQUEST<br>MIICvTCCAaUCAQAwRTELMAkGA1UEBhMCVVMxCzAJBgNVBAgTAk1BMR<br>MwEQYDVQQH<br>EwpCdXJsaW5ndG9uMRQwEgYDVQQKEwtFbmdpbmVlcmluZzCCASIwDQY |   |
| JKoZIhvcN<br>AQEBBQADggEPADCCAQoCggEBALzMG9rclE8r+f2nK1zIMcTJaLVdh+1WR<br>+vWmKnn<br>(pwtfp2cKsLlvEKX0bAlZU5SA5EpdHfXLC9GZiMzZdK_I0SLC0g6GkcEBKtvbBlf        |   |
| hU<br>JS0vaSc3UMlc+jqy9G+2Fsd44mY/KMxPFQnMXECgT7RAyhKLj0zoxqi6dQ5zb<br>yHg                                                                                   |   |
| HGJ2dAPkXqmwBwc2zx101bawk9W/sk2o2gKWI5B6rOw2ICblVyekn7SUEPB<br>C3IPM<br>43NP43mvNQWbFffc3oCAzdqgWxvDzhQbvhu76nGJPnCGqxJoHR7dTD6GX                            |   |
| gNFOWdLWEh00RCktAltTNeV4KdcGeYrYZlkvJZlHHpT/7mkCAwEAAaAzMD<br>EGCSqG                                                                                         | • |

• Also, note that a save/activate is required

### Step 3 – Deploy SBC & root certificates

Once certificate signing request have been completed – import the signed certificate to the SBC. Please note – all certificates including root and intermediate certificates are required to be imported to the SBC. Once done, issue save/activate from the WebGUI

| Format:           | and and        |            |
|-------------------|----------------|------------|
| offiliat.         | try-all        | <b>⊻</b> ⊍ |
| Import method:    | ● File ○ Paste |            |
| Certificate file: |                | Browse     |
|                   |                |            |
|                   |                |            |
|                   |                |            |
|                   |                |            |
|                   |                |            |
|                   |                |            |
|                   |                |            |
|                   |                |            |
|                   |                |            |
|                   |                |            |
|                   | Import         |            |

Repeat these steps to import all the root and intermediate CA certificates into the SBC:

- DigiCertIntermediate
- DigiCertGlobalRootCA
- DigiCertGlobalRootG2
- DigiCertGlobalRootG3

#### At this stage all the required certificates have been imported to the SBC for Zoom.

#### 8.10. TLS-Profile

A TLS profile configuration on the SBC allows for specific certificates to be assigned. Go to security-> TLS-profile config element and configure the tls-profile as shown below The below is the TLS profile configured for Zoom side.

Zoom supports the following signaling ciphers that need to be added to the TLS profile:

- TLS-ECDHE-RSA-WITH-AES-256-CBC-SHA-384
- RSA-WITH-AES-256-CBC-SHA-256

| ORACL                        | E Enterprise       | Session Border Controller |                 |              |               |                   |          | admin 🔻 |
|------------------------------|--------------------|---------------------------|-----------------|--------------|---------------|-------------------|----------|---------|
| NN4600-139 10.1              | 138.194.139 SCZ9   | 2.0.0 Patch 3 (Build 290) |                 | Dashboard    | Configuration | Monitor and Trace | Widgets  | System  |
| Configuration                | View Configuration | on Q                      |                 |              |               | Discard           | 😧 Verify | 🖹 Sat   |
| media-manager                | •                  | Modify TLS Profile        |                 |              |               |                   |          |         |
| security<br>authentication-p | ▼<br>rofile        | Name                      | TLSTeams        |              |               |                   |          | Í       |
| certificate-record           |                    | End Entity Certificate    | Enterprise 💌    |              |               |                   |          |         |
| tls-global                   |                    | Trusted Ca Certificates   | DigiCertInter 🗙 |              |               |                   |          |         |
| tls-profile                  |                    |                           | DigiCertRoot ×  |              |               |                   |          |         |
| session-router               | •                  |                           | GoDaddyInter 🗙  |              |               |                   |          |         |
| system                       | •                  |                           | GoDaddyRoot 🗙   |              |               |                   |          |         |
|                              |                    | Cipher List               | DEFAULT X       |              |               |                   |          |         |
|                              |                    | Verify Depth              | 10              | (Range: 010) |               |                   |          |         |
|                              |                    | Mutual Authonticato       | _               |              |               |                   |          |         |
| Show All                     |                    | ОК                        | Back            |              |               |                   |          |         |

## 8.11. Configure SIP Interfaces

Navigate to sip-interface under session-router and configure the sip-interface as shown below. Please configure the below settings under the sip-interface for Zoom side.

- Tls-profile needs to match the name of the tls-profile previously created
- Set allow-anonymous to agents-only to ensure traffic to this sip-interface only comes from the particular Session agents added to the SBC.

| ORACL               | E Enterprise S      | ession Bo    | order Co   | ntroller        |        |      |   |                    |             |               |                   | Û 🔺          | admin 🔻     |
|---------------------|---------------------|--------------|------------|-----------------|--------|------|---|--------------------|-------------|---------------|-------------------|--------------|-------------|
| NN4600-139 10.1     | 138.194.139 SCZ9.0. | .0 Patch 3 ( | (Build 290 | ))              |        |      |   |                    | Dashboard   | Configuration | Monitor and Trace | Widgets      | System      |
| Configuration       | View Configuration  | Q            |            |                 |        |      |   |                    |             |               | Discard           | 😧 Verify     | 🖹 Sav       |
| session-agent       | ^                   | Modify       | / SIP In   | iterface        |        |      |   |                    |             |               |                   | Show Co      | nfiguration |
| session-group       |                     | State        |            |                 | 🗸 enab | ole  |   |                    |             |               |                   |              | ^           |
| session-recording   | g-group             | Realm ID     |            |                 | ZoomRe | ealm | v |                    |             |               |                   |              |             |
| session-recording   | g-server            | Descripti    | on         |                 |        |      |   |                    |             |               |                   |              |             |
| session-translation | on                  |              |            |                 |        |      |   |                    |             |               |                   |              |             |
| sip-config          | - 11                |              |            |                 |        |      |   |                    |             |               |                   |              |             |
| sip-feature         |                     | SIP Ports    |            |                 |        |      |   |                    |             |               |                   |              |             |
| sip-interface       |                     | Ľ\$          | / [        | Ē               |        |      |   |                    |             |               |                   |              |             |
| sip-manipulation    | n                   | Action       | Select     | Address         |        | Port |   | Transport Protocol | TLS Profile | Allow Anor    | nymous Mult       | i Home Addrs |             |
| sip-monitoring      |                     | :            |            | 155.212.214.120 |        | 5061 |   | TLS                | TLSTeams    | agents-only   | Į.                |              |             |
| Show All            | ~                   |              |            | ОК              | Back   |      |   |                    |             |               |                   |              |             |

2///8

Similarly, Please Configure sip-interface for the Cisco side as below:

| ORACL             | ORACLE Enterprise Session Border Controller |                 |          |              |          |   |                    |             |                  |                   | admin 🔻  |             |
|-------------------|---------------------------------------------|-----------------|----------|--------------|----------|---|--------------------|-------------|------------------|-------------------|----------|-------------|
| NN4600-139 10.    | 138.194.139 SCZ9.0.0                        | ) Patch 3 (Buil | d 290)   |              |          |   |                    | Dashboa     | rd Configuration | Monitor and Trace | Widgets  | System      |
| Configuration     | View Configuration                          | Q               |          |              |          |   |                    |             |                  | Discard           | 😧 Verify | 🖹 Save      |
| session-agent     | ^                                           | Modify          | / SIP Ir | nterface     |          |   |                    |             |                  |                   | Show Co  | nfiguration |
| session-group     |                                             | State           |          |              | anabla   |   |                    |             |                  |                   |          | ^           |
| session-recordin  | g-group                                     | Realm ID        |          | ✓            | ICMRealm | v |                    |             |                  |                   |          |             |
| session-recordin  | g-server                                    | Descripti       | on       |              |          |   |                    |             |                  |                   |          |             |
| session-translati | on                                          |                 |          |              |          |   |                    |             |                  |                   |          |             |
| sip-config        |                                             |                 |          |              |          |   |                    |             |                  |                   |          |             |
| sip-feature       | - 1                                         | CID Dorto       |          |              |          |   |                    |             |                  |                   |          |             |
| sip-interface     |                                             |                 | / [      |              |          |   |                    |             |                  |                   |          |             |
| sip-manipulation  | 1                                           | Action          | Select   | Address      | Port     |   | Transport Protocol | TLS Profile | Allow Anonymous  | Multi Home        | Addrs    |             |
| sip-monitoring    |                                             | :               |          | 10.232.50.79 | 5060     |   | UDP                |             | agents-only      |                   |          |             |
| translation-rules |                                             | :               |          | 10.232.50.79 | 5060     |   | TCP                |             | agents-only      |                   |          |             |
| system            | > v                                         |                 |          |              |          |   |                    |             |                  |                   |          | ~           |
| Show All          |                                             |                 |          | OK Back      | ]        |   |                    |             |                  |                   |          |             |

Once sip-interface is configured – the SBC is ready to accept traffic on the allocated IP address.

## 8.12. Configure session-agent

Session-agents are config elements which are trusted agents who can send/receive traffic from the SBC with direct access to trusted data path. Session-agents are config elements which are trusted agents who can send/receive traffic from the SBC with direct access to trusted data path.

Configure the session-agent for Zoom with the following parameters. Go to session-router->Session-Agent.

- hostname and IP address as "162.12.233.60"
- port 5061
- realm-id needs to match the realm created for Zoom
- transport set to "StaticTLS"
- ping-method –OPTIONS message
- ping-interval to 30 secs

| ORACL             | E Enter      | prise Session Border Controller |               |   |                      |               |                   | Û 🔺      | admin 🔻     |
|-------------------|--------------|---------------------------------|---------------|---|----------------------|---------------|-------------------|----------|-------------|
| NN4600-139 10.1   | 38.194.139   | SCZ9.0.0 Patch 3 (Build 290)    |               |   | Dashboard            | Configuration | Monitor and Trace | Widgets  | System      |
| Configuration     | View Config  | guration Q                      |               |   |                      |               | Discard           | 😧 Verify | 🖹 Save      |
| media-manager     | •            | Modify Session Ag               | ent           |   |                      |               |                   | Show Co  | nfiguration |
| security          | - <b>- -</b> |                                 |               |   |                      |               |                   |          | ^           |
| session-router    | Ŧ            | Hostname                        | 162.12.233.60 |   |                      |               |                   |          |             |
| access-control    |              | IP Address                      | 162.12.233.60 |   |                      |               |                   |          |             |
| account-config    |              | Port                            | 5061          |   | (Range: 0,102565535) |               |                   |          |             |
| filter.config     | - 1          | State                           | 🗹 enable      |   |                      |               |                   |          |             |
| Idan-config       |              | App Protocol                    | SIP           | Ŧ |                      |               |                   |          |             |
| inter county      |              | Арр Туре                        |               |   |                      |               |                   |          |             |
| local-policy      |              | Transport Mothod                |               |   |                      |               |                   |          |             |
| local-routing-con | fig          | Tansport Method                 | StaticTLS     |   |                      |               |                   |          |             |
|                   | Ŭ            | Realm ID                        | ZoomRealm     |   |                      |               |                   |          |             |
| media-profile     |              | Egress Realm ID                 |               |   |                      |               |                   |          |             |
| session-agent     |              |                                 |               | Y |                      |               |                   |          | ~           |
| Show All          |              |                                 | OK Back       |   |                      |               |                   |          |             |

Similarly, configure the session-agents for the Cisco Side as below:

- Host name to FQDN of CUCM which is "CUCM-Cisco.pe.oracle.com" in our example. We can also give Cisco CUCM IP address if there is no host name configured.
- The same FQDN value should be configured in Cisco CUCM under System ---Enterprise Parameter ----Cluster FQDN.

| ORACLE Enterprise Se               | ession Border Controller |                          |                      |               |                   | Û 🗸      | admin 🔻     |
|------------------------------------|--------------------------|--------------------------|----------------------|---------------|-------------------|----------|-------------|
| NN4600-139 10.138.194.139 SCZ9.0.0 | 0 Patch 3 (Build 290)    |                          | Dashboard            | Configuration | Monitor and Trace | Widgets  | System      |
| Configuration View Configuration   | Q                        |                          |                      |               | Discard           | 😧 Verify | 🖹 Save      |
| account-config                     | Modify Session Agent     |                          |                      |               |                   | Show Cor | nfiguration |
| filter-config                      | Hostname                 | CUCM-Cisco.pe.oracle.com |                      |               |                   |          | ^           |
| ldap-config                        | IP Address               | 10.232.50.89             |                      |               |                   |          |             |
| local-policy                       | Port                     | 5060                     | (Range: 0,102565535) |               |                   |          |             |
| local-routing-config               | State                    | ✓ enable                 |                      |               |                   |          |             |
| media-profile                      | App Protocol             | SIP                      | •                    |               |                   |          |             |
| session-agent                      | Арр Туре                 |                          | •                    |               |                   |          |             |
| session-group                      | Transport Method         | UDP+TCP                  | •                    |               |                   |          |             |
| session-recording-group            | Realm ID                 | CUCMRealm                | •                    |               |                   |          |             |
| session-recording-server           | Egress Realm ID          |                          | •                    |               |                   |          | ~           |
| Show All                           | ОКВ                      | ack                      |                      |               |                   |          |             |

| ← → C A Nct secure   10.232.50.89/ccm adm                 | nin/serviceParamEd t.do?service=11&showall=false | e 🛱                                                                            | Θ:             |
|-----------------------------------------------------------|--------------------------------------------------|--------------------------------------------------------------------------------|----------------|
| Cisco Unified CM Administrat                              | tion<br><sup>ns</sup>                            | Navigation Cisco Unifed CM Administration<br>admin Search Docurrentation About | • Go<br>Logout |
| System ▼ Call Roucing ▼ Media Resources ▼ Advanced Featur | res • Device • Application • User Management •   | Bulk Administration 👻 Help 👻                                                   |                |
| nterprise Parameters Configuration                        |                                                  |                                                                                |                |
| 🔜 Save 🤣 Set to Default   🍟 Reset 🥖 Apply Config          |                                                  |                                                                                |                |
| Syncing Mode for Enterprise Groups *                      | Differential Sync                                | ▼ Differential Sync                                                            | -              |
| Service Manager TCP ports parameters                      |                                                  |                                                                                |                |
| Service Manager TCP Server communication port number      | 8883                                             | 8888                                                                           |                |
| Service Manager TCP C ient communication port number      | 8889                                             | 8889                                                                           |                |
| CRS Application Parameters                                |                                                  |                                                                                |                |
| Auto Attendant Installed.*                                | false                                            |                                                                                |                |
| PCC Express Installed                                     | Talse                                            |                                                                                |                |
| Clusterwide Domain Configuration                          |                                                  |                                                                                |                |
| Organization Top Level Domain                             | pe.oracle.com                                    |                                                                                |                |
| Cluster Fully Qualified Domain Name                       | CUCM-Cisco.pe.oracle.com                         |                                                                                |                |
| Denial-of-Service Protection                              |                                                  |                                                                                |                |
| Denial-of-Service Protection *                            | True                                             | ▼ True                                                                         |                |
| TLS Handshake Timer                                       |                                                  |                                                                                |                |
| TLS Handshake Timer *                                     | 60                                               | 60                                                                             |                |
| TLS Resumption Timer                                      |                                                  |                                                                                |                |
| TLS Resumption Timer *                                    | 360)                                             | 3600                                                                           |                |
|                                                           |                                                  |                                                                                |                |

# 8.13. Configure local-policy

Local policy config allows for the SBC to route calls from one end of the network to the other based on routing criteria. To configure local-policy, go to Session-Router->local-policy.

1///

| To fould the calls from Cisco side to 20011 side, use the below local $-policy$ |
|---------------------------------------------------------------------------------|
|---------------------------------------------------------------------------------|

| ORACLE Enterprise               | Session Border Controller |             |           |               |                   | Û 🔺      | admin 🔻 |
|---------------------------------|---------------------------|-------------|-----------|---------------|-------------------|----------|---------|
| NN4600-139 10.138.194.139 SCZ9. | 0.0 Patch 3 (Build 290)   |             | Dashboard | Configuration | Monitor and Trace | Widgets  | System  |
| Configuration View Configuratio | n Q                       |             |           |               | Discard           | 😧 Verify | 🖹 Save  |
|                                 |                           |             |           |               |                   |          |         |
| account-config                  | Modify Local Policy       |             |           |               |                   |          |         |
| filter-config                   | From Address              | *x          |           |               |                   |          | ^       |
| ldap-config                     | To Address                |             |           |               |                   |          |         |
| local-policy                    |                           | * X         |           |               |                   |          |         |
| local-routing-config            | Source Realm              | CUCMRealm 🗙 |           |               |                   |          |         |
| media-profile                   | Description               |             |           |               |                   |          |         |
| session-agent                   |                           |             |           |               |                   |          |         |
| session-group                   |                           |             |           |               |                   |          |         |
| session-recording-group         | State                     | ✓ enable    |           |               |                   |          |         |
| session-recording-server        | Policy Priority           | none 🔻      |           |               |                   |          | ~       |
| Show All                        | ОК                        | Back        |           |               |                   |          |         |

|                                  | Session Bo      | order Co   | ntroller      |           |             |           |      |           |               |                 | Û 🗕          | admin 🔻 |
|----------------------------------|-----------------|------------|---------------|-----------|-------------|-----------|------|-----------|---------------|-----------------|--------------|---------|
| NN4600-139 10.138.194.139 SCZ9   | 0.0.0 Patch 3 ( | (Build 29( | ))            |           |             |           |      | Dashboard | Configuration | Monitor and Tra | ce Widgets   | System  |
| Configuration View Configuration | on Q            |            |               |           |             |           |      |           |               | Disca           | ard 😧 Verify | 🖹 Save  |
| account-config                   | Modify          | / Local    | Policy        |           |             |           |      |           |               |                 |              |         |
| filter-config                    |                 |            |               |           |             |           |      |           |               |                 |              | ^       |
| ldap-config                      |                 |            |               |           |             |           |      |           |               |                 |              |         |
| local-policy                     | State           |            |               | 🗸 enable  |             |           |      |           |               |                 |              | - 1     |
| local-routing-config             | Policy Pri      | iority     |               | none      |             | W         |      |           |               |                 |              |         |
| media-profile                    | Policy At       | tributes   |               |           |             |           |      |           |               |                 |              |         |
| session-agent                    | D:              | / [        |               |           |             |           |      |           |               |                 |              |         |
| session-group                    | Action          | Select     | Next Hop      | Realm     | Action      | Terminate | Cost | State     | App Protoco   | ol Lookup       | Next Key     | Auth    |
| session-recording-group          | :               |            | 162.12.233.60 | ZoomRealm | replace-uri | disabled  | 0    | enabled   |               | single          |              |         |
| session-recording-server         |                 |            |               |           |             |           |      |           |               |                 |              | v       |
| Show All                         |                 |            | ОК            | Back      |             |           |      |           |               |                 |              |         |

To route the calls from the Zoom side to Cisco side, Use the below local –policy

| ORACL             | E Enterp     | rise Session Border Control | ler         |           |               |                   |          | admin 🔻 |
|-------------------|--------------|-----------------------------|-------------|-----------|---------------|-------------------|----------|---------|
| NN4600-139 10.1   | 38.194.139 S | CZ9.0.0 Patch 3 (Build 290) |             | Dashboard | Configuration | Monitor and Trace | Widgets  | System  |
| Configuration     | View Configu | uration Q                   |             |           |               | Discard           | 😧 Verify | 🖹 Save  |
| media-manager     | A            | Modify Local Pol            | icy         |           |               |                   |          |         |
| security          | •            |                             |             |           |               |                   |          | ^       |
| session-router    | Ŧ            | From Address                | * X         |           |               |                   |          |         |
| access-control    |              | To Address                  | * X         |           |               |                   |          |         |
| account-config    |              | Source Realm                | ZoomRealm 🗙 |           |               |                   |          |         |
| filter-config     |              | Description                 |             |           |               |                   |          |         |
| Idap-config       |              |                             |             |           |               |                   |          |         |
| local-policy      |              |                             |             |           |               |                   |          |         |
| local-routing-con | fig          | State                       | anakia      |           |               |                   |          |         |
| media-profile     |              | Policy Priority             | enable      |           |               |                   |          |         |
| session-agent     | ~            | roncy money                 | none 💌      |           |               |                   |          | ~       |
| Show All          |              |                             | OK Back     |           |               |                   |          |         |

1111111

2///0

| ORACL             | E En       | terprise    | Session Bo     | rder Co   | ntroller           |              |             |              |           |               |             |         | Û 🔺      | admin  |     |
|-------------------|------------|-------------|----------------|-----------|--------------------|--------------|-------------|--------------|-----------|---------------|-------------|---------|----------|--------|-----|
| NN4600-139 10.1   | 138.194.13 | 9 SCZ9.     | .0.0 Patch 3 ( | Build 29( | ))                 |              |             |              | Dashboard | Configuration | Monitor and | Trace   | Widgets  | System | n   |
| Configuration     | View Co    | onfiguratio | n Q            |           |                    |              |             |              |           |               | [           | Discard | 😧 Verify | 🖪 s    | ave |
| media-manager     | •          | ^           | Modify         | / Local   | Policy             |              |             |              |           |               |             |         |          |        |     |
| security          | ►          |             |                |           |                    |              |             |              |           |               |             |         |          |        | ^   |
| session-router    |            |             |                |           |                    |              |             |              |           |               |             |         |          |        |     |
| access-control    |            |             |                |           |                    |              |             |              |           |               |             |         |          |        |     |
| account-config    |            |             | State          |           |                    | 🖌 enable     |             |              |           |               |             |         |          |        |     |
| filter-config     |            | 11          | Policy Pri     | ority     |                    | none         | v           |              |           |               |             |         |          |        |     |
| ldap-config       |            |             | Policy Att     | ributes   |                    |              |             |              |           |               |             |         |          |        |     |
| local-policy      |            |             | D;             | 1         | - II               |              |             |              |           |               |             |         |          |        |     |
| local routing cor | ofic       |             | Action         | Select    | Next Hop           | Realm        | Action      | Terminate Re | Cost      | State         | App Proto   | Lookup  | Ne       | Aut    |     |
| iocal-routing-cor | шg         |             | :              |           | CUCM-Cisco.pe.orac | :l CUCMRealm | replace-uri | disabled     | 0         | enabled       |             | single  |          |        |     |
| media-profile     |            |             |                |           |                    |              |             |              |           |               |             |         |          |        |     |
| session-agent     |            | ~           |                |           |                    |              |             |              |           |               |             |         |          |        | ~   |
| Show All          |            |             |                |           | OK Bac             | k            |             |              |           |               |             |         |          |        |     |

# 8.14. Configure steering-pool

Steering-pool config allows configuration to assign IP address(es), ports & a realm.

Cisco side steering pool.

| ORACL                         | E Enterprise      | Session Border Controller |              |                   |           |               |                   |          | admin 👻 |
|-------------------------------|-------------------|---------------------------|--------------|-------------------|-----------|---------------|-------------------|----------|---------|
| NN4600-139 10.1               | 38.194.139 SCZ9.  | 0.0 Patch 3 (Build 290)   |              |                   | Dashboard | Configuration | Monitor and Trace | Widgets  | System  |
| Configuration                 | View Configuratio | n Q                       |              |                   |           |               | Discard           | 😧 Verify | B Save  |
| media-manager                 | Ŧ                 | Modify Steering Pool      |              |                   |           |               |                   |          |         |
| codec-policy<br>media-manager |                   | IP Address                | 10.232.50.79 |                   |           |               |                   |          |         |
| media-policy                  |                   | Start Port                | 25000        | (Range: 0,165535) |           |               |                   |          |         |
| realm-config                  |                   | End Port                  | 29999        | (Range: 0,165535) |           |               |                   |          |         |
| steering-pool                 |                   | Realm ID                  | CUCMRealm    | v                 |           |               |                   |          |         |
| security                      | •                 | Network Interface         |              | v                 |           |               |                   |          |         |
| security                      |                   |                           |              |                   |           |               |                   |          |         |
| session-router                | 4                 |                           |              |                   |           |               |                   |          |         |
| system                        | ►                 |                           |              |                   |           |               |                   |          |         |
|                               |                   |                           |              |                   |           |               |                   |          |         |
| Show All                      |                   | OK                        | lack         |                   |           |               |                   |          |         |

////

## Zoom side steering pool.

| ORACL                         | Enterprise         | Session Border Controller     |                 |   |                     |           |               |                   |          | admin 🔻 |
|-------------------------------|--------------------|-------------------------------|-----------------|---|---------------------|-----------|---------------|-------------------|----------|---------|
| NN4600-139 10                 | .138.194.139 SCZ9  | .0.0 Patch 3 (Build 290)      |                 |   |                     | Dashboard | Configuration | Monitor and Trace | Widgets  | System  |
| Configuration                 | View Configuration | on Q                          |                 |   |                     |           |               | Discard           | 😧 Verify | B Save  |
| media-manager<br>codec-policy | ٣                  | Modify Steering Pool          |                 |   |                     |           |               |                   |          |         |
| media-manager                 |                    | IP Address                    | 155.212.214.120 |   |                     |           |               |                   |          |         |
| media-policy                  |                    | Start Port                    | 40001           |   | (Range: 0,165535)   |           |               |                   |          |         |
| realm-config                  |                    | End Port                      | 50000           |   | ( Range: 0,165535 ) |           |               |                   |          |         |
| steering-pool                 |                    | Realm ID<br>Network Interface | ZoomRealm       | • |                     |           |               |                   |          |         |
| security                      | ►                  |                               |                 | • |                     |           |               |                   |          |         |
| session-router                | ►                  |                               |                 |   |                     |           |               |                   |          |         |
| system                        | •                  |                               |                 |   |                     |           |               |                   |          |         |
|                               |                    |                               |                 |   |                     |           |               |                   |          |         |
| Show All                      |                    | ОК                            | Back            |   |                     |           |               |                   |          |         |

# 8.15. Configure Ping Response

To simplify the ORACLE SBC configuration, from GA Release SCZ830m1p7, there is a new parameter introduced under the **Session agent** configuration element. The parameter name is **Ping response**.

#### Ping Response:

When this parameter is enabled, the SBC responds with a 200 OK to all Sip Options Pings it receives from trusted agents. This takes the place of the current Sip Manipulation, RepondOptions.

| ORACL             | E Enterprise       | Session Border Controller |               |                      |               |                   | Û 🔺      | admin 🔻     |
|-------------------|--------------------|---------------------------|---------------|----------------------|---------------|-------------------|----------|-------------|
| NN4600-139 10.1   | 38.194.139 SCZ9.   | 0.0 Patch 3 (Build 290)   |               | Dashboard            | Configuration | Monitor and Trace | Widgets  | System      |
| Configuration     | View Configuration | n Q                       |               |                      |               | Discard           | 😧 Verify | 🖹 Save      |
| media-manager     | •                  | Modify Session Agent      |               |                      |               |                   | Show Co  | nfiguration |
| security          | •                  |                           |               |                      |               |                   |          | ^           |
| session-router    | v                  | Hostname                  | 162.12.233.60 |                      |               |                   |          |             |
| access-control    |                    | IP Address                | 162.12.233.60 |                      |               |                   |          |             |
| account-config    |                    | Port                      | 5061          | (Range: 0,102565535) |               |                   |          |             |
| filter-config     | - 11               | State                     | ✓ enable      |                      |               |                   |          |             |
| Idan config       |                    | App Protocol              | SIP           |                      |               |                   |          |             |
| iudp-coning       |                    | Арр Туре                  |               |                      |               |                   |          |             |
| local-policy      |                    | Transport Mathod          |               |                      |               |                   |          |             |
| local-routing-con | fig                | Transport Method          | StaticTLS     |                      |               |                   |          |             |
| media profile     |                    | Realm ID                  | ZoomRealm     | r                    |               |                   |          |             |
| media-pronie      |                    | Egress Realm ID           |               | 7                    |               |                   |          | J           |
| session-agent     | ~                  |                           |               |                      |               |                   |          |             |
| Show All          |                    | OK                        | Back          |                      |               |                   |          |             |

| ORACLE Enterprise Set              | ssion Border Controller |          |   |           |               |                   |          | admin 🔻    |
|------------------------------------|-------------------------|----------|---|-----------|---------------|-------------------|----------|------------|
| NN4600-139 10.138.194.139 SCZ9.0.0 | Patch 3 (Build 290)     |          |   | Dashboard | Configuration | Monitor and Trace | Widgets  | System     |
| Configuration View Configuration   | Q                       |          |   |           |               | Discard           | 😧 Verify | B Save     |
| media-profile                      | Modify Session Agent    |          |   |           |               |                   | Show Con | figuration |
| session-agent                      | Out Translationid       |          | v |           |               |                   |          | ^          |
| session-group                      | Trust Me                | enable   |   |           |               |                   |          |            |
| session-recording-group            | Local Response Map      |          | v |           |               |                   |          |            |
| session-recording-server           | Ping Response           | ✓ enable |   |           |               |                   |          |            |
| session-translation                | In Manipulationid       |          | • |           |               |                   |          | 1          |
| sip-config                         | Out Manipulationid      |          | • |           |               |                   |          |            |
| sip-feature                        | Manipulation String     |          |   |           |               |                   |          |            |
| sip-interface                      | Manipulation Pattern    |          |   |           |               |                   |          |            |
| sip-manipulation                   | Trunk Group             |          |   |           |               |                   |          |            |
| sin-monitoring  Show All           | OK                      | Back     |   |           |               |                   |          | v          |

### 8.16. SBC config for Cisco Offer less INVITE

When CUCM sends INVITE without SDP towards SBC and in that case, SBC needs to send out INVITE with SDP towards Zoom and vice versa. To do that, please set the parameter "Add SDP Invite" as both under Zoom sip interface as highlighted below. When this option is enabled, codecs have to be configured under the parameter "Add SDP profiles". The configured codecs is also shown below.

Note: this is an optional config – configure this only if CUCM sends offer less INVITE towards SBC.

|                                  | Session Border Co     | ontroller    |       |                    |              |                |                   | Û 🔺        | admin 🔻     |
|----------------------------------|-----------------------|--------------|-------|--------------------|--------------|----------------|-------------------|------------|-------------|
| NN4600-139 10.138.194.139 SCZ9.  | 0.0 Patch 3 (Build 29 | 0)           |       | ſ                  | Dashboard Co | onfiguration N | Monitor and Trace | Widgets    | System      |
| Configuration View Configuration | n Q                   |              |       |                    |              |                | Discard           | 😧 Verify   | 🖹 Save      |
| media-profile                    | Modify SIP I          | nterface     |       |                    |              |                |                   | Show Cor   | nfiguration |
| session-agent                    | State                 |              |       |                    |              |                |                   |            | ^           |
| session-group                    | Doolm ID              | ena          | Die   |                    |              |                |                   |            |             |
| session-recording-group          | Realifitio            | CUCMF        | Realm |                    |              |                |                   |            |             |
| session-recording-server         | Description           |              |       |                    |              |                |                   |            |             |
| session-translation              |                       |              |       |                    |              |                |                   |            |             |
| sip-config                       |                       |              |       |                    |              |                |                   |            |             |
| nin fankum                       | SIP Ports             |              |       |                    |              |                |                   |            |             |
| sip-reature                      | D: //                 |              |       |                    |              |                |                   |            |             |
| sip-interface                    | Action Select         | Address      | Port  | Transport Protocol | TLS Profile  | Allow Anonym   | ious Multi        | Home Addrs |             |
| sip-manipulation                 | : 🗆                   | 10.232.50.79 | 5060  | UDP                |              | agents-only    |                   |            |             |
| sio-monitoring V<br>Show All     |                       | OK Back      |       |                    |              |                |                   |            | v           |

|                               | e Session Border Controller |               |   |           |               |                   | Û 🔺      | admin 🔻     |
|-------------------------------|-----------------------------|---------------|---|-----------|---------------|-------------------|----------|-------------|
| NN4600-139 10.138.194.139 SCZ | 9.0.0 Patch 3 (Build 290)   |               |   | Dashboard | Configuration | Monitor and Trace | Widgets  | System      |
| Configuration View Configurat | ion Q                       |               |   |           |               | Discard           | 😧 Verify | 🖹 Save      |
| nedia-profile                 | Modify SIP Interface        |               |   |           |               |                   | Show Cor | nfiguration |
| session-agent                 | TCP Keepalive               | none          | , |           |               |                   |          | ^           |
| session-group                 | Add SDP Invite              | both          |   |           |               |                   |          |             |
| session-recording-group       | Add SDP In Msg              |               |   |           |               |                   |          |             |
| session-recording-server      | D Farly Media Header        |               |   |           |               |                   |          |             |
| session-translation           | P Early Media Header        | disabled      | 7 |           |               |                   |          |             |
| sip-config                    | P Early Media Direction     |               |   |           |               |                   |          |             |
| sip-feature                   | Add SDP Profiles            | PCMU X PCMA X |   |           |               |                   |          |             |
| sip-interface                 |                             | G729 🗙 G722 🗙 |   |           |               |                   |          |             |
| sip-manipulation              | Add SDP Profiles In Msg     |               |   |           |               |                   |          |             |
| sio-monitorine V<br>Show All  | OK                          | Back          |   |           |               |                   |          | v           |

# 8.17. Configure sdes profile

Please go to  $\rightarrow$ Security  $\rightarrow$  Media Security  $\rightarrow$ sdes profile and create the policy as below.

| ORACL             | E Er      | nterprise   | Session Border Controller  |                           |           |               |                   | Û 🔺      | admin 🔻 |
|-------------------|-----------|-------------|----------------------------|---------------------------|-----------|---------------|-------------------|----------|---------|
| NN4600-139 10.1   | 58.194.13 | 59 SCZ9.    | 0.0 Patch 3 (Build 290)    |                           | Dashboard | Configuration | Monitor and Trace | Widgets  | System  |
| Configuration     | View C    | onfiguratio | n Q                        |                           |           |               | Discard           | 😧 Verify | B Save  |
| factory-accounts  |           | ^           | Modify Sdes Profile        |                           |           |               |                   |          |         |
| ike               | Þ         |             |                            |                           |           |               |                   |          | ^       |
| ipsec             | ►         |             | Name                       | SDES                      |           |               |                   |          |         |
| local-accounts    |           |             | Crypto List                | AES_CM_128_HMAC_SHA1_32 🗙 |           |               |                   |          |         |
| media-security    | Ŧ         |             |                            | AES_CM_128_HMAC_SHA1_80 🗙 |           |               |                   |          |         |
| dtls-srtp-profile | 9         |             | Srtp Auth                  | ✓ enable                  |           |               |                   |          |         |
| media-sec-poli    | cy        |             | Srtp Encrypt               | ✓ enable                  |           |               |                   |          |         |
| sdes-profile      |           |             | SrTCP Encrypt              | ✓ enable                  |           |               |                   |          |         |
| sipura-profile    |           | 1.          | Mki                        | enable                    |           |               |                   |          |         |
| password-policy   |           |             | Egress Offer Format        | same-as-ingress v         |           |               |                   |          |         |
| security-config   |           | ~           | Use Ingress Session Params |                           |           |               |                   |          | ~       |
| Show All          | $\cap$    |             | ОК                         | Back                      |           |               |                   |          |         |

# 8.18. Configure Media Security Profile

Please go to  $\rightarrow$ Security  $\rightarrow$  Media Security  $\rightarrow$ media Sec policy and create the policy as below: Create Media Sec policy with name SDES which will have the sdes profile created above. **Assign this media policy to Zoom side as it uses TLS/SRTP**.

| ORACL            | E Ente     | rprise S  | Session Border Controller |            |   |        |      |               |                   | Û 🔺     | admin 🔻 |
|------------------|------------|-----------|---------------------------|------------|---|--------|------|---------------|-------------------|---------|---------|
| NN4600-139 10.1  | 38.194.139 | SCZ9.(    | 0.0 Patch 3 (Build 290)   |            |   | Dashbo | bard | Configuration | Monitor and Trace | Widgets | System  |
| Configuration    | View Conf  | iguratior | n Q                       |            |   |        |      |               | Discard           | Verify  | 🕒 Save  |
| factory-accounts |            | ^         | Modify Media Sec Policy   |            |   |        |      |               |                   |         |         |
| ike              | •          |           |                           |            |   |        |      |               |                   |         | ^       |
| ipsec            | •          |           | Name                      | sdesPolicy |   |        |      |               |                   |         |         |
| local-accounts   |            |           | Pass Through              | enable     |   |        |      |               |                   |         |         |
| media-security   | •          |           | Options                   |            |   |        |      |               |                   |         |         |
| dtls-srtp-profil | e          |           | Inbound                   |            |   |        |      |               |                   |         |         |
| media-sec-pol    | icy        |           | Profile                   | SDES 💌     |   |        |      |               |                   |         |         |
| sdes-profile     |            |           | Mode                      | srtp       | v |        |      |               |                   |         |         |
| sipura-profile   |            |           | Protocol                  | sdes       | Ŧ |        |      |               |                   |         |         |
| password-policy  |            |           | Hide Egress Media Update  | enable     |   |        |      |               |                   |         |         |
| security-config  |            | ~         | ∡ Outhound                |            |   |        |      |               |                   |         | *       |
| Show All         | 0          |           | OK                        | ack        |   |        |      |               |                   |         |         |

Similarly, Create Media Sec policy with name RTP to convert srtp to rtp for the CUCM side. Assign this media policy to the CUCM side as this will use only TCP/UDP

| ORACL            | E Enterp     | rise Session Border Controller |        |           |               |                   | Û 🗕      | admin 🔻 |
|------------------|--------------|--------------------------------|--------|-----------|---------------|-------------------|----------|---------|
| NN4600-139 10.1  | 38.194.139 S | 6CZ9.0.0 Patch 3 (Build 290)   |        | Dashboard | Configuration | Monitor and Trace | Widgets  | System  |
| Configuration    | View Configu | uration Q                      |        |           |               | Discard           | 😧 Verify | B Save  |
| factory-accounts | ^            | Modify Media Sec Policy        |        |           |               |                   |          |         |
| ike<br>ipsec     | ><br>>       | Name                           | RTP    |           |               |                   |          | ^       |
| local-accounts   |              | Pass Through                   | enable |           |               |                   |          | - 1     |
| media-security   | Ŧ            | Options                        |        |           |               |                   |          |         |
| dtls-srtp-profil | e            | Inbound                        |        |           |               |                   |          | - 1     |
| media-sec-pol    | icy          | Profile                        | T      |           |               |                   |          | - 1     |
| sdes-profile     |              | Mode                           | rtp 👻  |           |               |                   |          |         |
| sipura-profile   |              | Protocol                       | none 🔻 |           |               |                   |          |         |
| password-policy  |              | Hide Egress Media Update       | enable |           |               |                   |          |         |
| security-config  | ~            | ⊿ Outhound                     |        |           |               |                   |          | ~       |
| Show All         | $\bigcirc$   | ОК                             | Back   |           |               |                   |          |         |

With this, SBC configuration is complete

# 9. Existing SBC configuration

If the SBC being used is an existing SBC with functional configuration, following configuration elements are required:

- <u>New realm-config</u>
- New SBC Certificate
- New TLS Profile
- New sip-interface
- New session-agent
- New steering-pools
- New local-policy
- New Media Security Profile

Please follow the steps mentioned in the above chapters to configure these elements.

# Appendix A

Following are the test cases that are executed between Cisco User with the Zoom (ZOOM user). Please note that Cisco User here refers both Cisco User inside Enterprise network as well as Cisco Remote worker.

Z///X

| Serial<br>Number | Test Cases Executed                                                                                                    | Result |
|------------------|----------------------------------------------------------------------------------------------------|--------|
| 1                | Cisco user disconnects an inbound connected call                                                                          | Pass   |
| 2                | Cisco user disconnects an outbound connected call                                                                         | Pass   |
| 3                | Zoom user disconnects an inbound connected call                                                                           | Pass   |
| 4                | Zoom User disconnects an outbound connected call                                                                          | Pass   |
| 5                | Cisco user places inbound call from Zoom user on hold and then resumes                                                    | Pass   |
| 6                | Cisco user makes outbound call to Zoom user and put that call on hold and then resumes                                    | Pass   |
| 7                | Zoom user places inbound call from Cisco user on hold and then resumes                                                    | Pass   |
| 8                | Zoom user makes outbound call to Cisco user and put that call on hold and then resumes                                    | Pass   |
| 9                | Cisco user places inbound call from Zoom user on hold for over 15/30 minutes and then resumes                             | Pass   |
| 10               | Cisco user makes outbound call to Zoom user and places the call on hold for over 15/30 minutes and then resumes           | Pass   |
| 11               | Inbound Zoom call to Cisco blind transferred to second Cisco/ Zoom User                                                   | Pass   |
| 12               | Outbound Zoom call from Cisco user blind transferred to second Cisco/ Zoom User                                           | Pass   |
| 13               | Inbound Zoom Call to Cisco consultatively transferred to Cisco/<br>Zoom User                                              | Pass   |
| 14               | Outbound Zoom call from Cisco user consultatively transferred to Cisco/ Zoom User                                         | Pass   |
| 15               | Cisco user makes outbound call to Zoom user and makes a conference call by adding another Cisco/ Zoom user.               | Pass   |
| 16               | Zoom user makes outbound call to Cisco user and Cisco user makes<br>a conference call by adding another Cisco/ Zoom user. | Pass   |

| 17 | Cisco user mutes inbound call from Zoom user and then unmutes           | Pass |
|----|-------------------------------------------------------------------------|------|
| 18 | Cisco user mutes outbound call made to Zoom user and then unmutes       | Pass |
| 19 | Zoom user mutes inbound call from Cisco user and then unmutes           | Pass |
| 20 | Zoom user mutes outbound call made to Cisco user and then<br>unmutes    | Pass |
| 21 | Zoom User disconnects outbound call to Cisco user before it is answered | Pass |
| 22 | Cisco user disconnects outbound call to Zoom user before it is answered | Pass |

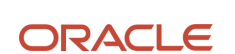

CONNECT WITH US

blogs.oracle.com/oracle

facebook.com/Oracle/

twitter.com/Oracle

oracle.com

Oracle Corporation, World Headquarters 500 Oracle Parkway

Redwood Shores, CA 94065, USA

Worldwide Inquiries Phone: +1.650.506.7000 Fax: +1.650.506.7200

Integrated Cloud Applications & Platform Services

Copyright © 2021, Oracle and/or its affiliates. All rights reserved. This document is provided for information purposes only, and the contents hereof are subject to change without notice. This document is not warranted to be error-free, nor subject to any other warranties or conditions, whether expressed orally or implied in law, including implied warranties and conditions of merchantability or fitness for a particular purpose. We specifically disclaim any liability with respect to this document, and no contractual obligations are formed either directly or indirectly by this document. This document may not be reproduced or transmitted in any form or by any means, electronic or mechanical, for any purpose, without our prior written permission.

Oracle and Java are registered trademarks of Oracle and/or its affiliates. Other names may be trademarks of their respective owners.

Intel and Intel Xeon are trademarks or registered trademarks of Intel Corporation. All SPARC trademarks are used under license and are trademarks or registered trademarks of SPARC International, Inc. AMD, Opteron, the AMD logo, and the AMD Opteron logo are trademarks or registered trademarks of Advanced Micro Devices. UNIX is a registered trademark of The Open Group. 0615